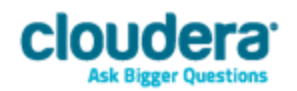

# Cloudera ODBC Driver for Apache Hive Version 2.5.17

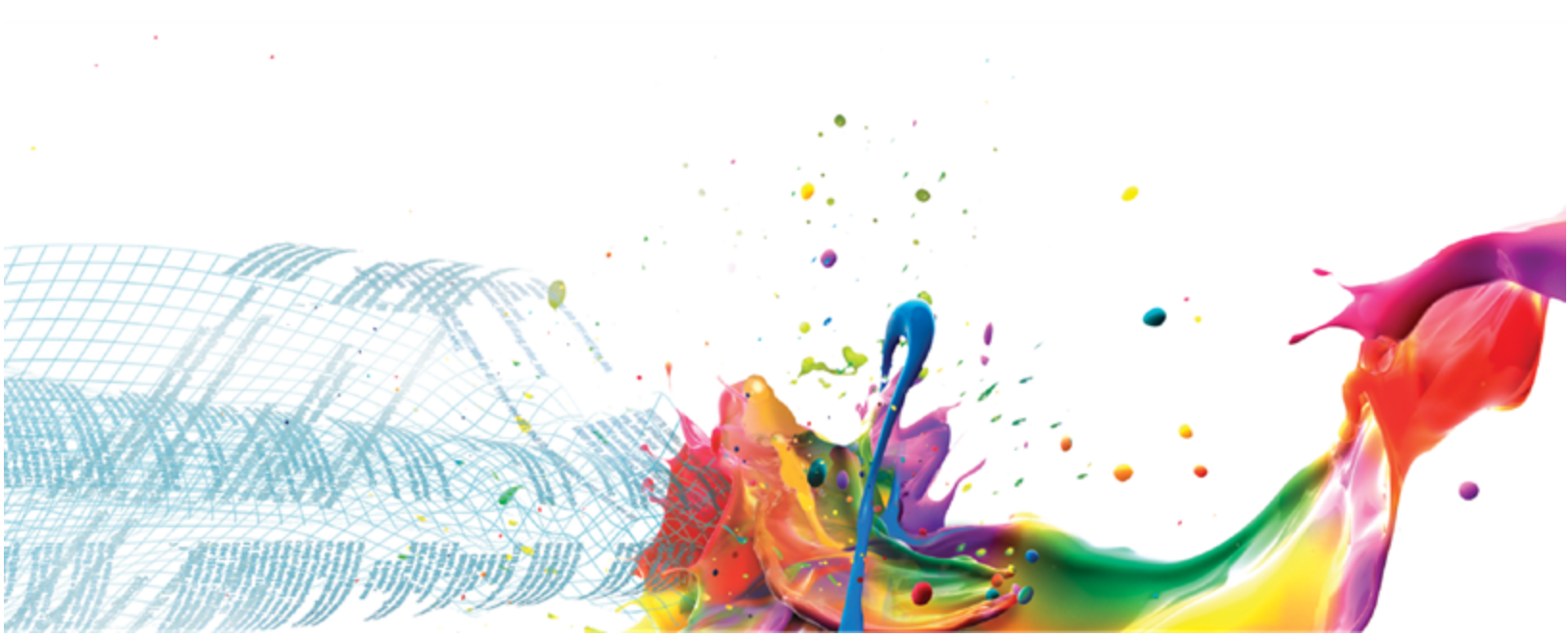

#### **Important Notice**

© 2010-2016 Cloudera, Inc. All rights reserved.

Cloudera, the Cloudera logo, Cloudera Impala, Impala, and any other product or service names or slogans contained in this document, except as otherwise disclaimed, are trademarks of Cloudera and its suppliers or licensors, and may not be copied, imitated or used, in whole or in part, without the prior written permission of Cloudera or the applicable trademark holder.

Hadoop and the Hadoop elephant logo are trademarks of the Apache Software Foundation. All other trademarks, registered trademarks, product names and company names or logos mentioned in this document are the property of their respective owners. Reference to any products, services, processes or other information, by trade name, trademark, manufacturer, supplier or otherwise does not constitute or imply endorsement, sponsorship or recommendation thereof by us.

Complying with all applicable copyright laws is the responsibility of the user. Without limiting the rights under copyright, no part of this document may be reproduced, stored in or introduced into a retrieval system, or transmitted in any form or by any means (electronic, mechanical, photocopying, recording, or otherwise), or for any purpose, without the express written permission of Cloudera.

Cloudera may have patents, patent applications, trademarks, copyrights, or other intellectual property rights covering subject matter in this document. Except as expressly provided in any written license agreement from Cloudera, the furnishing of this document does not give you any license to these patents, trademarks copyrights, or other intellectual property.

The information in this document is subject to change without notice. Cloudera shall not be liable for any damages resulting from technical errors or omissions which may be present in this document, or from use of this document.

Cloudera, Inc. 1001 Page Mill Road, Building 2 Palo Alto, CA 94304-1008 info@cloudera.com US: 1-888-789-1488 Intl: 1-650-843-0595 www.cloudera.com

#### **Release Information**

Version: 2.5.17

Date: February 2, 2016

# **Table of Contents**

| INTRODUCTION                                             | 5  |  |
|----------------------------------------------------------|----|--|
| WINDOWS DRIVER                                           | 6  |  |
| Creating a Data Source Name                              | 6  |  |
| Configuring a DSN-less Connection                        | 8  |  |
| Configuring Authentication                               | 10 |  |
| Configuring Advanced Options                             |    |  |
| Configuring HTTP Options                                 | 14 |  |
| Configuring SSL Verification                             | 15 |  |
| Configuring the Temporary Table Feature                  | 16 |  |
| Configuring Server-Side Properties                       |    |  |
| Configuring Logging Options                              |    |  |
| Configuring Kerberos Authentication for Windows          |    |  |
| Verifying the Version Number                             |    |  |
|                                                          |    |  |
| Linux System Requirements                                | 25 |  |
| Installing the Driver                                    | 25 |  |
| Setting the LD_LIBRARY_PATH Environment Variable         |    |  |
| Verifying the Version Number                             |    |  |
| MAC OS X DRIVER                                          |    |  |
| Verifying the Version Number                             | 28 |  |
| SETTING THE DYLD_LIBRARY_PATH ENVIRONMENT VARIABLE       | 28 |  |
| AIX Driver                                               |    |  |
| Installing the Driver on AIX                             |    |  |
| Setting the LD_LIBRARY_PATH Environment Variable         |    |  |
| Verifying the Version Number                             |    |  |
| DEBIAN DRIVER3                                           |    |  |
| Installing the Driver on Debian                          |    |  |
| Setting the LD_LIBRARY_PATH Environment Variable         |    |  |
| VERIFYING THE VERSION NUMBER                             |    |  |
| CONFIGURING ODBC CONNECTIONS FOR NON-WINDOWS PLATFORMS34 |    |  |
| CONFIGURATION FILES                                      |    |  |
| SAMPLE CONFIGURATION FILES                               |    |  |
| Configuring the Environment                              |    |  |
| Defining DSNs in odbc.ini                                |    |  |
| Specifying ODBC Drivers in odbcinst.ini                  |    |  |

| Арр | ENDIX A ODBC API CONFORMANCE LEVEL                    | 78  |
|-----|-------------------------------------------------------|-----|
|     | CONFIGURATION OPTIONS HAVING ONLY KEY NAMES           | .76 |
|     | CONFIGURATION OPTIONS APPEARING IN THE USER INTERFACE | 58  |
| Dri | ver Configuration Options                             | 58  |
| Con | itact Us                                              | 57  |
|     | Dynamic Service Discovery using ZooKeeper             | 56  |
|     | WRITE-BACK                                            | 56  |
|     | Active Directory                                      | _56 |
|     | GET TABLES WITH QUERY                                 | 56  |
|     | Temporary Table                                       | 55  |
|     | Server-Side Properties                                | 54  |
|     | HIVE_SYSTEM TABLE                                     | 54  |
|     | Catalog and Schema Support                            | 54  |
|     | DATA TYPES                                            | 52  |
|     | SQL CONNECTOR FOR HIVEQL                              | 52  |
| FEA |                                                       | 52  |
|     | DSN-less Connection String Examples                   | 49  |
|     | DSN Connection String Example                         | 49  |
| Usı | NG A CONNECTION STRING                                | 49  |
| Aut |                                                       | 47  |
|     | Configuring Logging Options                           | 44  |
|     | Testing the Connection                                | 42  |
|     | Configuring Server-Side Properties                    | 41  |
|     | CONFIGURING SSL VERIFICATION                          | 41  |
|     | CONFIGURING AUTHENTICATION                            | 39  |
|     | Configuring Service Discovery Mode                    | 38  |
|     | CONFIGURING DRIVER SETTINGS IN CLOUDERA.HIVEODBC.INI  | 38  |

# Introduction

The Cloudera ODBC Driver for Apache Hive is used for direct SQL and HiveQL access to Apache Hadoop / Hive distributions, enabling Business Intelligence (BI), analytics, and reporting on Hadoop / Hive-based data. The driver efficiently transforms an application's SQL query into the equivalent form in HiveQL, which is a subset of SQL-92. If an application is Hive-aware, then the driver is configurable to pass the query through to the database for processing. The driver interrogates Hive to obtain schema information to present to a SQL-based application. Queries, including joins, are translated from SQL to HiveQL. For more information about the differences between HiveQL and SQL, see "Features" on page 52.

The Cloudera ODBC Driver for Apache Hive complies with the ODBC 3.80 data standard and adds important functionality such as Unicode and 32- and 64-bit support for high-performance computing environments.

ODBC is one of the most established and widely supported APIs for connecting to and working with databases. At the heart of the technology is the ODBC driver, which connects an application to the database. For more information about ODBC, see <a href="http://www.simba.com/resources/data-access-standards-library">http://www.simba.com/resources/data-access-standards-library</a>. For complete information about the ODBC specification, see the ODBC API Reference at <a href="http://msdn.microsoft.com/en-us/library/windows/desktop/ms714562">http://www.simba.com/resources/data-access-standards-library</a>. For complete information about the ODBC specification, see the ODBC (v=vs.85).aspx.

The *Installation and Configuration Guide* is suitable for users who are looking to access data residing within Hive from their desktop environment. Application developers may also find the information helpful. Refer to your application for details on connecting via ODBC.

# **Windows Driver**

# **Creating a Data Source Name**

Typically, after installing the Cloudera ODBC Driver for Apache Hive, you need to create a Data Source Name (DSN).

Alternatively, for information about DSN-less connections, see "Configuring a DSN-less Connection" on page 8.

#### To create a Data Source Name:

- 1. Open the ODBC Administrator:
  - If you are using Windows 7 or earlier, click the **Start** button <sup>(1)</sup>, then click **All Pro**grams, then click the **Cloudera ODBC Driver for Apache Hive 2.5** program group corresponding to the bitness of the client application accessing data in Hadoop / Hive, and then click **ODBC Administrator**.
  - Or, if you are using Windows 8 or later, on the Start screen, type **ODBC** administrator, and then click the **ODBC Administrator** search result corresponding to the bitness of the client application accessing data in Hadoop / Hive.
- 2. In the ODBC Data Source Administrator, click the **Drivers** tab, and then scroll down as needed to confirm that the Cloudera ODBC Driver for Apache Hive appears in the alphabetical list of ODBC drivers that are installed on your system.
- 3. Choose one:
  - To create a DSN that only the user currently logged into Windows can use, click the **User DSN** tab.
  - Or, to create a DSN that all users who log into Windows can use, click the **System DSN** tab.
- 4. Click Add.
- 5. In the Create New Data Source dialog box, select **Cloudera ODBC Driver for Apache Hive** and then click **Finish**.
- 6. In the Data Source Name field, type a name for your DSN.
- 7. Optionally, in the **Description** field, type relevant details about the DSN.
- 8. In the Hive Server Type list, select Hive Server 1 or Hive Server 2.

#### Note:

If you are connecting through Apache ZooKeeper, then **Hive Server 1** is not supported.

- 9. Choose one:
  - To connect to Hive without using the Apache ZooKeeper service, in the Service Discovery Mode list, select **No Service Discovery**.
  - Or, to enable the driver to discover Hive Server 2 services via the ZooKeeper service, in the Service Discovery Mode list, select **ZooKeeper**.

- 10. Choose one:
  - If you selected No Service Discovery above, then in the Host(s) field, type the IP address or host name of the Hive server.
  - Or, if you selected ZooKeeper above, then in the Host(s) field, type a comma-separated list of ZooKeeper servers. Use the following format, where zk\_host is the IP address or host name of the ZooKeeper server and zk\_port is the number of the TCP port that the ZooKeeper server uses to listen for client connections:

zk host1:zk port1,zk host2:zk port2

- 11. In the **Port** field, if you selected **No Service Discovery** above, then type the number of the TCP port that the Hive server uses to listen for client connections. Otherwise, do not type a value in the field.
- 12. In the **Database** field, type the name of the database schema to use when a schema is not explicitly specified in a query.

Note:

You can still issue queries on other schemas by explicitly specifying the schema in the query. To inspect your databases and determine the appropriate schema to use, type the **show databases** command at the Hive command prompt.

- 13. In the ZooKeeper Namespace field, if you selected **ZooKeeper** above, then type the namespace on ZooKeeper under which Hive Server 2 znodes are added. Otherwise, do not type a value in the field.
- 14. In the Authentication area, configure authentication as needed. For more information, see "Configuring Authentication" on page 10.

Note:

Hive Server 1 does not support authentication. Most default configurations of Hive Server 2 require User Name authentication. To verify the authentication mechanism that you need to use for your connection, check the configuration of your Hadoop / Hive distribution. For more information, see "Authentication Options" on page 47.

15. Optionally, if the operations against Hive are to be done on behalf of a user that is different than the authenticated user for the connection, type the name of the user to be delegated in the **Delegation UID** field.

Note:

This option is applicable only when connecting to a Hive Server 2 instance that supports this feature.

- 16. In the **Thrift Transport** list, select the transport protocol to use in the Thrift layer.
- 17. If the Thrift Transport option is set to HTTP, then to configure HTTP options such as custom headers, click **HTTP Options**. For more information, see "Configuring HTTP Options" on page 14.

- 18. To configure client-server verification over SSL, click **SSL Options**. For more information, see "Configuring SSL Verification" on page 15.
- 19. To configure advanced driver options, click **Advanced Options**. For more information, see "Configuring Advanced Options" on page 13.
- 20. To configure server-side properties, click **Advanced Options** and then click **Server Side Prop**erties. For more information, see "Configuring Server-Side Properties" on page 17.
- 21. To configure the Temporary Table feature, click **Advanced Options** and then click **Temporary Table Configuration**. For more information, see "Configuring the Temporary Table Feature" on page 16 and "Temporary Table" on page 55.

#### Important:

When connecting to Hive 0.14 or later, the Temporary Tables feature is always enabled and you do not need to configure it in the driver.

- 22. To configure logging behavior for the driver, click **Logging Options**. For more information, see "Configuring Logging Options" on page 18.
- 23. To test the connection, click Test. Review the results as needed, and then click OK.

#### Note:

If the connection fails, then confirm that the settings in the Cloudera ODBC Driver for Apache Hive DSN Setup dialog box are correct. Contact your Hive server administrator as needed.

- 24. To save your settings and close the Cloudera ODBC Driver for Apache Hive DSN Setup dialog box, click **OK**.
- 25. To close the ODBC Data Source Administrator, click **OK**.

# **Configuring a DSN-less Connection**

Some client applications provide support for connecting to a data source using a driver without a Data Source Name (DSN). To configure a DSN-less connection, you can use a connection string or the Cloudera Hive ODBC Driver Configuration tool that is installed with the Cloudera ODBC Driver for Apache Hive. The following section explains how to use the driver configuration tool. For information about using connection strings, see "DSN-less Connection String Examples" on page 49.

#### To configure a DSN-less connection using the driver configuration tool:

- 1. Choose one:
  - If you are using Windows 7 or earlier, click the Start button , then click All Programs, and then click the Cloudera ODBC Driver for Apache Hive 2.5 program group corresponding to the bitness of the client application accessing data in Hadoop / Hive.
  - Or, if you are using Windows 8 or later, click the arrow button at the bottom of the Start screen, and then find the **Cloudera ODBC Driver for Apache Hive 2.5** program group corresponding to the bitness of the client application accessing data in Hadoop / Hive.

2. Click **Driver Configuration**, and then click **OK** if prompted for administrator permission to make modifications to the computer.

#### Note:

You must have administrator access to the computer to run this application because it makes changes to the registry.

3. In the Hive Server Type list, select Hive Server 1 or Hive Server 2.

#### Note:

If you are connecting through Apache ZooKeeper, then **Hive Server 1** is not supported.

- 4. Choose one:
  - To connect to Hive without using the Apache ZooKeeper service, in the Service Discovery Mode list, select **No Service Discovery**.
  - Or, to enable the driver to discover Hive Server 2 services via the ZooKeeper service, in the Service Discovery Mode list, select **ZooKeeper**.
- 5. In the ZooKeeper Namespace field, if you selected **ZooKeeper** above, then type the namespace on ZooKeeper under which Hive Server 2 znodes are added. Otherwise, do not type a value in the field.
- 6. In the Authentication area, configure authentication as needed. For more information, see "Configuring Authentication" on page 10.

#### Note:

Hive Server 1 does not support authentication. Most default configurations of Hive Server 2 require User Name authentication. To verify the authentication mechanism that you need to use for your connection, check the configuration of your Hadoop / Hive distribution. For more information, see "Authentication Options" on page 47.

7. Optionally, if the operations against Hive are to be done on behalf of a user that is different than the authenticated user for the connection, then in the **Delegation UID** field, type the name of the user to be delegated.

#### Note:

This option is applicable only when connecting to a Hive Server 2 instance that supports this feature.

- 8. In the **Thrift Transport** list, select the transport protocol to use in the Thrift layer.
- 9. If the Thrift Transport option is set to HTTP, then to configure HTTP options such as custom headers, click **HTTP Options**. For more information, see "Configuring HTTP Options" on page 14.
- 10. To configure client-server verification over SSL, click **SSL Options**. For more information, see "Configuring SSL Verification" on page 15.

- 11. To configure advanced options, click **Advanced Options**. For more information, see "Configuring Advanced Options" on page 13.
- 12. To configure server-side properties, click **Advanced Options** and then click **Server Side Prop**erties. For more information, see "Configuring Server-Side Properties" on page 17.
- 13. To configure the Temporary Table feature, click **Advanced Options** and then click **Temporary Table Configuration**. For more information, see "Temporary Table" on page 55 and "Configuring the Temporary Table Feature" on page 16.

#### Important:

When connecting to Hive 0.14 or later, the Temporary Tables feature is always enabled and you do not need to configure it in the driver.

14. To save your settings and close the Cloudera Hive ODBC Driver Configuration tool, click **OK**.

# **Configuring Authentication**

Some Hive servers are configured to require authentication for access. To connect to a Hive server, you must configure the Cloudera ODBC Driver for Apache Hive to use the authentication mechanism that matches the access requirements of the server and provides the necessary credentials.

For information about how to determine the type of authentication your Hive server requires, see "Authentication Options" on page 47.

ODBC applications that connect to Hive Server 2 using a DSN can pass in authentication credentials by defining them in the DSN. To configure authentication for a connection that uses a DSN, use the ODBC Data Source Administrator.

Normally, applications that are not Hive Server 2 aware and that connect using a DSN-less connection do not have a facility for passing authentication credentials to the Cloudera ODBC Driver for Apache Hive for a connection. However, the Cloudera Hive ODBC Driver Configuration tool enables you to configure authentication without using a DSN.

#### Important:

Credentials defined in a DSN take precedence over credentials configured using the driver configuration tool. Credentials configured using the driver configuration tool apply for all connections that are made using a DSN-less connection unless the client application is Hive Server 2 aware and requests credentials from the user.

#### **Using No Authentication**

When connecting to a Hive server of type Hive Server 1, you must use No Authentication. When you use No Authentication, Binary is the only Thrift transport protocol that is supported.

#### To configure a connection without authentication:

- 1. Choose one:
  - To access authentication options for a DSN, open the ODBC Data Source Administrator where you created the DSN, then select the DSN, and then click **Configure**.
  - Or, to access authentication options for a DSN-less connection, open the Cloudera Hive ODBC Driver Configuration tool.
- 2. In the Mechanism list, select **No Authentication**.
- 3. If the Hive server is configured to use SSL, then click **SSL Options** to configure SSL for the connection. For more information, see "Configuring SSL Verification" on page 15.
- 4. To save your settings and close the dialog box, click OK

#### **Using Kerberos**

Kerberos must be installed and configured before you can use this authentication mechanism. For more information, see "Configuring Kerberos Authentication for Windows" on page 20.

This authentication mechanism is available only for Hive Server 2. When you use Kerberos authentication, the Binary transport protocol is not supported.

#### To configure Kerberos authentication:

- 1. Choose one:
  - To access authentication options for a DSN, open the ODBC Data Source Administrator where you created the DSN, then select the DSN, and then click **Configure**.
  - Or, to access authentication options for a DSN-less connection, open the Cloudera Hive ODBC Driver Configuration tool.
- 2. In the Mechanism list, select Kerberos.
- 3. Choose one:
  - To use the default realm defined in your Kerberos setup, leave the **Realm** field empty.
  - Or, if your Kerberos setup does not define a default realm or if the realm of your Hive Server 2 host is not the default, then, in the **Realm** field, type the Kerberos realm of the Hive Server 2.
- 4. In the Host FQDN field, type the fully qualified domain name of the Hive Server 2 host.

#### Note:

To use the Hive server host name as the fully qualified domain name for Kerberos authentication, in the **Host FQDN** field, type \_HOST.

- 5. In the **Service Name** field, type the service name of the Hive server.
- 6. In the **Thrift Transport** list, select the transport protocol to use in the Thrift layer.

#### Important:

When using this authentication mechanism, the Binary transport protocol is not supported.

- 7. If the Hive server is configured to use SSL, then click **SSL Options** to configure SSL for the connection. For more information, see "Configuring SSL Verification" on page 15.
- 8. Optionally, in the **Transport Buffer Size** field, type the number of bytes to reserve in memory for buffering unencrypted data from the network.
- 9. To save your settings and close the dialog box, click **OK**.

### **Using User Name**

This authentication mechanism requires a user name but not a password. The user name labels the session, facilitating database tracking.

This authentication mechanism is available only for Hive Server 2. Most default configurations of Hive Server 2 require User Name authentication. When you use User Name authentication, SSL is not supported and SASL is the only Thrift transport protocol available.

#### To configure User Name authentication:

- 1. Choose one:
  - To access authentication options for a DSN, open the ODBC Data Source Administrator where you created the DSN, then select the DSN, and then click **Configure**.
  - Or, to access authentication options for a DSN-less connection, open the Cloudera Hive ODBC Driver Configuration tool.
- 2. In the Mechanism list, select User Name
- 3. In the User Name field, type an appropriate user name for accessing the Hive server.
- 4. Optionally, in the **Transport Buffer Size** field, type the number of bytes to reserve in memory for buffering unencrypted data from the network.
- 5. To save your settings and close the dialog box, click **OK**.

#### **Using User Name and Password**

This authentication mechanism requires a user name and a password.

This authentication mechanism is available only for Hive Server 2.

#### To configure User Name and Password authentication:

- 1. To access authentication options, open the ODBC Data Source Administrator where you created the DSN, then select the DSN, and then click **Configure**.
- 2. Choose one:
  - To access authentication options for a DSN, open the ODBC Data Source Administrator where you created the DSN, then select the DSN, and then click **Configure**.

- Or, to access authentication options for a DSN-less connection, open the Cloudera Hive ODBC Driver Configuration tool.
- 3. In the Mechanism list, select User Name and Password
- 4. In the User Name field, type an appropriate user name for accessing the Hive server.
- 5. In the **Password** field, type the password corresponding to the user name you typed above.
- 6. To save the password, select the Save Password (Encrypted) check box.

#### Important:

The password is obscured, that is, not saved in plain text. However, it is still possible for the encrypted password to be copied and used.

- 7. In the **Thrift Transport** list, select the transport protocol to use in the Thrift layer.
- 8. If the Hive server is configured to use SSL, then click **SSL Options** to configure SSL for the connection. For more information, see "Configuring SSL Verification" on page 15.
- 9. Optionally, in the **Transport Buffer Size** field, type the number of bytes to reserve in memory for buffering unencrypted data from the network.
- 10. Optionally, to use SASL to handle authentication, select the Use Simple Authentication and Security Layer (SASL) check box.
- 11. To save your settings and close the dialog box, click **OK**.

# **Configuring Advanced Options**

You can configure advanced options to modify the behavior of the driver.

#### To configure advanced options:

- 1. Choose one:
  - To access advanced options for a DSN, open the ODBC Data Source Administrator where you created the DSN, then select the DSN, then click **Configure**, and then click **Advanced Options**.
  - Or, to access advanced options for a DSN-less connection, open the Cloudera Hive ODBC Driver Configuration tool, and then click **Advanced Options**.
- 2. To disable the SQL Connector feature, select the Use Native Query check box.
- 3. To defer query execution to SQLExecute, select the Fast SQLPrepare check box.
- 4. To allow driver-wide configurations to take precedence over connection and DSN settings, select the **Driver Config Take Precedence** check box.
- 5. To use the asynchronous version of the API call against Hive for executing a query, select the **Use Async Exec** check box.

#### Note:

This option is applicable only when connecting to a Hive cluster running Hive 0.12.0 or later.

6. To retrieve the names of tables in a database by using the SHOW TABLES query, select the **Get Tables With Query** check box.

Note:

This option is applicable only when connecting to Hive Server 2.

- 7. To enable the driver to return SQL\_WVARCHAR instead of SQL\_VARCHAR for STRING and VARCHAR columns, and SQL\_WCHAR instead of SQL\_CHAR for CHAR columns, select the **Unicode SQL character types** check box.
- 8. To enable the driver to return the hive\_system table for catalog function calls such as SQLTables and SQLColumns, select the **Show System Table** check box.
- 9. To handle Kerberos authentication using the SSPI plugin instead of MIT Kerberos by default, select the **Use Only SSPI** check box.
- 10. To enable the driver to automatically open a new session when the existing session is no longer valid, select the **Invalid Session Auto Recover** check box.

Note:

This option is applicable only when connecting to Hive Server 2.

- 11. In the Rows Fetched Per Block field, type the number of rows to be fetched per block.
- 12. In the **Default String Column Length** field, type the maximum data length for STRING columns.
- 13. In the **Binary Column Length** field, type the maximum data length for BINARY columns.
- 14. In the **Decimal Column Scale** field, type the maximum number of digits to the right of the decimal point for numeric data types.
- 15. In the **Socket Timeout** field, type the number of seconds that an operation can remain idle before it is closed.

#### Note:

This option is applicable only when asynchronous query execution is being used against Hive Server 2 instances.

16. To save your settings and close the Advanced Options dialog box, click **OK**.

# **Configuring HTTP Options**

You can configure options such as custom headers when using the HTTP transport protocol in the Thrift layer.

#### To configure HTTP options:

- 1. Chose one:
  - If you are configuring HTTP for a DSN, open the ODBC Data Source Administrator where you created the DSN, then select the DSN, then click **Configure**, and then ensure that the Thrift Transport option is set to **HTTP**.

- Or, if you are configuring HTTP for a DSN-less connection, open the Cloudera Hive ODBC Driver Configuration tool and then ensure that the Thrift Transport option is set to **HTTP**.
- 2. To access HTTP options, click HTTP Options.

The HTTP options are available only when the Thrift Transport option is set to HTTP.

- 3. In the **HTTP Path** field, type the partial URL corresponding to the Hive server.
- 4. To create a custom HTTP header, click **Add**, then type appropriate values in the **Key** and **Value** fields, and then click **OK**.
- 5. To edit a custom HTTP header, select the header from the list, then click **Edit**, then update the **Key** and **Value** fields as needed, and then click **OK**.
- 6. To delete a custom HTTP header, select the header from the list, and then click **Remove**. In the confirmation dialog box, click **Yes**.
- 7. To save your settings and close the HTTP Options dialog box, click **OK**.

# **Configuring SSL Verification**

You can configure verification between the client and the Hive server over SSL.

#### To configure SSL verification:

- 1. Choose one:
  - To access SSL options for a DSN, open the ODBC Data Source Administrator where you created the DSN, then select the DSN, then click Configure, and then click SSL Options.
  - Or, to access advanced options for a DSN-less connection, open the Cloudera Hive ODBC Driver Configuration tool, and then click **SSL Options**.
- 2. Select the Enable SSL check box.
- 3. To allow self-signed certificates from the server, select the Allow Self-signed Server Certificate check box.
- 4. To allow the common name of a CA-issued SSL certificate to not match the host name of the Hive server, select the **Allow Common Name Host Name Mismatch** check box.
- 5. Choose one:
  - To configure the driver to load SSL certificates from a specific PEM file when verifying the server, specify the full path to the file in the **Trusted Certificates** field.
  - Or, to use the trusted CA certificates PEM file that is installed with the driver, leave the **Trusted Certificates** field empty.
- 6. To configure two-way SSL verification, select the **Two Way SSL** check box and then do the following:

- a. In the **Client Certificate File** field, specify the full path of the PEM file containing the client's certificate.
- b. In the **Client Private Key** File field, specify the full path of the file containing the client's private key.
- c. If the private key file is protected with a password, type the password in the Client
   Private Key Password field. To save the password, select the Save Password (Encrypted) check box.

#### Important:

The password is obscured, that is, not saved in plain text. However, it is still possible for the encrypted password to be copied and used.

7. To save your settings and close the SSL Options dialog box, click **OK**.

# **Configuring the Temporary Table Feature**

You can configure the driver to create temporary tables. For more information about this feature, including details about the statement syntax used for temporary tables, see "Temporary Table" on page 55.

#### Important:

When connecting to Hive 0.14 or later, the Temporary Tables feature is always enabled and you do not need to configure it in the driver.

#### To configure the Temporary Table feature:

- 1. Choose one:
  - To configure the temporary table feature for a DSN, open the ODBC Data Source Administrator where you created the DSN, then select the DSN and click **Configure**, then click **Advanced Options**, and then click **Temporary Table Configuration**.
  - Or, to configure the temporary table feature for a DSN-less connection, open the Cloudera Hive ODBC Driver Configuration tool, then click **Advanced Options**, and then click **Temporary Table Configuration**.
- 2. To enable the Temporary Table feature, select the **Enable Temporary Table** check box.
- 3. In the **Web HDFS Host** field, type the host name or IP address of the machine hosting both the namenode of your Hadoop cluster and the WebHDFS service. If this field is left blank, then the host name of the Hive server is used.
- 4. In the **Web HDFS Port** field, type the WebHDFS port for the namenode.
- 5. In the **HDFS User** field, type the name of the HDFS user that the driver uses to create the necessary files for supporting the Temporary Table feature.
- 6. In the **Data File HDFS Dir** field, type the HDFS directory that the driver uses to store the necessary files for supporting the Temporary Table feature.

Due to a problem in Hive (see <u>https://issues.apache.org/jira/browse/HIVE-4554</u>), HDFS paths with space characters do not work with versions of Hive prior to 0.12.0.

- 7. In the **Temp Table TTL** field, type the number of minutes that a temporary table is guaranteed to exist in Hive after it is created.
- 8. To save your settings and close the Temporary Table Configuration dialog box, click **OK**.

# **Configuring Server-Side Properties**

You can use the driver to apply configuration properties to the Hive server.

#### To configure server-side properties:

- 1. Choose one:
  - To configure server-side properties for a DSN, open the ODBC Data Source Administrator where you created the DSN, then select the DSN, then click **Configure**, then click **Advanced Options**, and then click **Server Side Properties**.
  - Or, to configure server-side properties for a DSN-less connection, open the Cloudera Hive ODBC Driver Configuration tool, then click Advanced Options, and then click Server Side Properties.
- To create a server-side property, click Add, then type appropriate values in the Key and Value fields, and then click OK. For example, to set the value of the mapreduce.job.queuename property to myQueue, type mapreduce.job.queuename in the Key field and then type myQueue in the Value field.

#### Note:

For a list of all Hadoop and Hive server-side properties that your implementation supports, type **set -v** at the Hive CLI command line or Beeline. You can also execute the set -v query after connecting using the driver.

- 3. To edit a server-side property, select the property from the list, then click **Edit**, then update the **Key** and **Value** fields as needed, and then click **OK**.
- 4. To delete a server-side property, select the property from the list, and then click **Remove**. In the confirmation dialog box, click **Yes**.
- 5. To change the method that the driver uses to apply server-side properties, do one of the following:
  - To configure the driver to apply each server-side property by executing a query when opening a session to the Hive server, select the **Apply Server Side Properties with Queries** check box.
  - Or, to configure the driver to use a more efficient method for applying server-side properties that does not involve additional network round-tripping, clear the **Apply Server Side Properties with Queries** check box.

The more efficient method is not available for Hive Server 1, and it might not be compatible with some Hive Server 2 builds. If the server-side properties do not take effect when the check box is clear, then select the check box.

- 6. To configure the driver to convert server-side property key names to all lower-case characters, select the **Convert Key Name to Lower Case** check box.
- 7. To save your settings and close the Server Side Properties dialog box, click **OK**.

# **Configuring Logging Options**

To help troubleshoot issues, you can enable logging. In addition to functionality provided in the Cloudera ODBC Driver for Apache Hive, the ODBC Data Source Administrator provides tracing functionality.

#### Important:

Only enable logging or tracing long enough to capture an issue. Logging or tracing decreases performance and can consume a large quantity of disk space.

The driver allows you to set the amount of detail included in log files. Table 1 lists the logging levels provided by the Cloudera ODBC Driver for Apache Hive, in order from least verbose to most verbose.

| Logging Level | Description                                                              |
|---------------|--------------------------------------------------------------------------|
| OFF           | Disables all logging.                                                    |
| FATAL         | Logs very severe error events that will lead the driver to abort.        |
| ERROR         | Logs error events that might still allow the driver to continue running. |
| WARNING       | Logs potentially harmful situations.                                     |
| INFO          | Logs general information that describes the progress of the driver.      |
| DEBUG         | Logs detailed information that is useful for debugging the driver.       |
| TRACE         | Logs more detailed information than the DEBUG level.                     |

#### Table 1. Cloudera ODBC Driver for Apache Hive Logging Levels

#### To enable driver logging:

- 1. To access logging options, open the ODBC Data Source Administrator where you created the DSN, then select the DSN, then click **Configure**, and then click **Logging Options**.
- 2. From the **Log Level** drop-down list, select the desired level of information to include in log files.

- 3. In the Log Path field, specify the full path to the folder where you want to save log files.
- 4. If requested by Technical Support, type the name of the component for which to log messages in the **Log Namespace** field. Otherwise, do not type a value in the field.
- 5. In the **Max Number Files** field, type the maximum number of log files to keep.

After the maximum number of log files is reached, each time an additional file is created, the driver deletes the oldest log file.

6. In the Max File Size field, type the maximum size of each log file in megabytes (MB).

#### Note:

After the maximum file size is reached, the driver creates a new file and continues logging.

- 7. Click **OK**.
- 8. Restart your ODBC application to ensure that the new settings take effect.

The Cloudera ODBC Driver for Apache Hive produces a log file named HiveODBC\_driver.log at the location that you specify in the Log Path field.

#### To disable driver logging:

- 1. Open the ODBC Data Source Administrator where you created the DSN, then select the DSN, then click **Configure**, and then click **Logging Options**.
- 2. From the Log Level drop-down list, select LOG\_OFF.
- 3. Click **OK**.

#### To start tracing using the ODBC Data Source Administrator:

- 1. In the ODBC Data Source Administrator, click the **Tracing** tab.
- 2. In the Log File Path area, click Browse. In the Select ODBC Log File dialog box, browse to the location where you want to save the log file, then type a descriptive file name in the File name field, and then click Save.
- 3. On the Tracing tab, click **Start Tracing Now**.

#### To stop ODBC Data Source Administrator tracing:

On the Tracing tab in the ODBC Data Source Administrator, click Stop Tracing Now.

For more information about tracing using the ODBC Data Source Administrator, see the article *How to Generate an ODBC Trace with ODBC Data Source Administrator* at <a href="http://support.microsoft.com/kb/274551">http://support.microsoft.com/kb/274551</a>.

# **Configuring Kerberos Authentication for Windows**

### **Active Directory**

The Cloudera ODBC Driver for Apache Hive supports Active Directory Kerberos on Windows. There are two prerequisites for using Active Directory Kerberos on Windows:

- MIT Kerberos is not installed on the client Windows machine.
- The MIT Kerberos Hadoop realm has been configured to trust the Active Directory realm so that users in the Active Directory realm can access services in the MIT Kerberos Hadoop realm.

#### **MIT Kerberos**

#### **Downloading and Installing MIT Kerberos for Windows 4.0.1**

For information about Kerberos and download links for the installer, see the MIT Kerberos website at <a href="http://web.mit.edu/kerberos/">http://web.mit.edu/kerberos/</a>.

#### To download and install MIT Kerberos for Windows 4.0.1:

- 1. Download the appropriate Kerberos installer:
  - For a 64-bit computer, use the following download link from the MIT Kerberos website: http://web.mit.edu/kerberos/dist/kfw/4.0/kfw-4.0.1-amd64.msi.
  - For a 32-bit computer, use the following download link from the MIT Kerberos website: http://web.mit.edu/kerberos/dist/kfw/4.0/kfw-4.0.1-i386.msi.

Note:

The 64-bit installer includes both 32-bit and 64-bit libraries. The 32-bit installer includes 32-bit libraries only.

- 2. To run the installer, double-click the .msi file that you downloaded above.
- 3. Follow the instructions in the installer to complete the installation process.
- 4. When the installation completes, click **Finish**.

#### Setting Up the Kerberos Configuration File

Settings for Kerberos are specified through a configuration file. You can set up the configuration file as an .INI file in the default location, which is the C:\ProgramData\MIT\Kerberos5 directory, or as a .CONF file in a custom location.

Normally, the C:\ProgramData\MIT\Kerberos5 directory is hidden. For information about viewing and using this hidden directory, refer to Microsoft Windows documentation.

#### Note:

For more information on configuring Kerberos, refer to the MIT Kerberos documentation.

#### To set up the Kerberos configuration file in the default location:

- 1. Obtain a krb5.conf configuration file. You can obtain this file from your Kerberos administrator, or from the /etc/krb5.conf folder on the computer that is hosting the Hive Server 2 instance.
- 2. Rename the configuration file from krb5.conf to krb5.ini.
- 3. Copy the krb5.ini file to the C:\ProgramData\MIT\Kerberos5 directory and overwrite the empty sample file.

#### To set up the Kerberos configuration file in a custom location:

- 1. Obtain a krb5.conf configuration file. You can obtain this file from your Kerberos administrator, or from the /etc/krb5.conf folder on the computer that is hosting the Hive Server 2 instance.
- 2. Place the krb5.conf file in an accessible directory and make note of the full path name.
- 3. Open your computer Properties window:
  - If you are using Windows 7 or earlier, click the Start button <sup>(1)</sup>, then right-click Computer, and then click Properties.
  - Or, if you are using Windows 8 or later, right-click **This PC** on the Start screen, and then click **Properties**.
- 4. Click Advanced System Settings.
- 5. In the System Properties dialog box, click the **Advanced** tab and then click **Environment Variables**.
- 6. In the Environment Variables dialog box, under the System variables list, click **New**.
- 7. In the New System Variable dialog box, in the Variable Name field, type **KRB5\_CONFIG**.
- 8. In the Variable Value field, type the full path to the krb5.conf file.
- 9. Click **OK** to save the new variable.
- 10. Make sure that the variable is listed in the System variables list.
- 11. Click **OK** to close the Environment Variables dialog box, and then click **OK** to close the System Properties dialog box.

#### Setting Up the Kerberos Credential Cache File

Kerberos uses a credential cache to store and manage credentials.

#### To set up the Kerberos credential cache file:

- 1. Create a directory where you want to save the Kerberos credential cache file. For example, create a directory named C:\temp.
- 2. Open your computer Properties window:
  - If you are using Windows 7 or earlier, click the Start button <sup>(1)</sup>, then right-click Computer, and then click Properties.
  - Or, if you are using Windows 8 or later, right-click **This PC** on the Start screen, and then click **Properties**.

- 3. Click Advanced System Settings
- 4. In the System Properties dialog box, click the **Advanced** tab and then click **Environment Variables**.
- 5. In the Environment Variables dialog box, under the System Variables list, click **New**.
- 6. In the New System Variable dialog box, in the Variable Name field, type KRB5CCNAME.
- 7. In the Variable Value field, type the path to the folder you created above, and then append the file name krb5cache. For example, if you created the folder C:\temp, then type C:\temp\krb5cache.

krb5cache is a file (not a directory) that is managed by the Kerberos software, and it should not be created by the user. If you receive a permission error when you first use Kerberos, ensure that the krb5cache file does not already exist as a file or a directory.

- 8. Click **OK** to save the new variable.
- 9. Make sure that the variable appears in the System Variables list.
- 10. Click **OK** to close the Environment Variables dialog box, and then click **OK** to close the System Properties dialog box.
- 11. To ensure that Kerberos uses the new settings, restart your computer.

#### **Obtaining a Ticket for a Kerberos Principal**

A principal refers to a user or service that can authenticate to Kerberos. To authenticate to Kerberos, a principal must obtain a ticket by using a password or a keytab file. You can specify a keytab file to use, or use the default keytab file of your Kerberos configuration.

#### To obtain a ticket for a Kerberos principal using a password:

- 1. Open MIT Kerberos Ticket Manager.
- 2. In the MIT Kerberos Ticket Manager, click **Get Ticket**.
- 3. In the Get Ticket dialog box, type your principal name and password, and then click **OK**.

If the authentication succeeds, then your ticket information appears in the MIT Kerberos Ticket Manager.

#### To obtain a ticket for a Kerberos principal using a keytab file:

- 1. Open a command prompt:
  - If you are using Windows 7 or earlier, click the **Start** button <sup>(1)</sup>, then click **All Pro**grams, then click **Accessories**, and then click **Command Prompt**.
  - If you are using Windows 8 or later, click the arrow button at the bottom of the Start screen, then find the Windows System program group, and then click **Command Prompt**.
- 2. In the Command Prompt, type a command using the following syntax:

kinit -k -t keytab path principal

*keytab\_path* is the full path to the keytab file. For example: C:\mykeytabs\myUser.keytab

*principal* is the Kerberos user principal to use for authentication. For example: myUser@EXAMPLE.COM

 If the cache location KRB5CCNAME is not set or used, then use the -c option of the kinit command to specify the location of the credential cache. In the command, the -c argument must appear last. For example:

```
kinit -k -t C:\mykeytabs\myUser.keytab myUser@EXAMPLE.COM -c
C:\ProgramData\MIT\krbcache
```

Krbcache is the Kerberos cache file, not a directory.

#### To obtain a ticket for a Kerberos principal using the default keytab file:

#### Note:

For information about configuring a default keytab file for your Kerberos configuration, refer to the MIT Kerberos documentation.

- 1. Open a command prompt:
  - If you are using Windows 7 or earlier, click the **Start** button **(19)**, then click **All Pro-grams**, then click **Accessories**, and then click **Command Prompt**.
  - If you are using Windows 8 or later, click the arrow button at the bottom of the Start screen, then find the Windows System program group, and then click Command Prompt.
- 2. In the Command Prompt, type a command using the following syntax:

kinit -k [principal]

[principal] is the Kerberos user principal to use for authentication, for example, MyUser@EXAMPLE.COM.

3. If the cache location KRB5CCNAME is not set or used, then use the -c option of the kinit command to specify the location of the credential cache. In the command, the -c argument must appear last. For example:

```
kinit -k -t C:\mykeytabs\myUser.keytab myUser@EXAMPLE.COM -c
C:\ProgramData\MIT\krbcache
```

Krbcache is the Kerberos cache file, not a directory.

#### **Verifying the Version Number**

If you need to verify the version of the Cloudera ODBC Driver for Apache Hive that is installed on your Windows machine, you can find the version number in the ODBC Data Source Administrator.

#### To verify the version number:

- 1. Open the ODBC Administrator:
  - If you are using Windows 7 or earlier, click the Start button <sup>(1)</sup>, then click All Programs, then click the Cloudera Hive ODBC Driver 2.5 program group corresponding to the bitness of the client application accessing data in Hive, and then click ODBC Administrator
  - Or, if you are using Windows 8 or later, on the Start screen, type **ODBC** administrator, and then click the **ODBC Administrator** search result corresponding to the bitness of the client application accessing data in Hive.
- 2. Click the **Drivers** tab and then find the Cloudera ODBC Driver for Apache Hive in the list of ODBC drivers that are installed on your system. The version number is displayed in the **Version** column.

# **Linux Driver**

### **Linux System Requirements**

You install the Cloudera ODBC Driver for Apache Hive on client machines that access data stored in a Hadoop cluster with the Hive service installed and running. Each machine that you install the driver on must meet the following minimum system requirements:

- One of the following distributions:
  - Red Hat<sup>®</sup> Enterprise Linux<sup>®</sup> (RHEL) 5 or 6
  - CentOS 5 or 6
  - SUSE Linux Enterprise Server (SLES) 11 or 12
- 150 MB of available disk space
- One of the following ODBC driver managers installed:
  - iODBC 3.52.7 or later
  - unixODBC 2.2.14 or later

The driver supports Apache Hive versions 0.11 through 1.2.

### **Installing the Driver**

There are two versions of the driver for Linux:

- ClouderaHiveODBC-32bit-[Version]-[Release].[LinuxDistro].i686.rpm for the 32-bit driver
- ClouderaHiveODBC-[Version]-[Release].[LinuxDistro].x86\_64.rpm for the 64-bit driver

[Version] is the version number of the driver, and [Release] is the release number for this version of the driver.

The bitness of the driver that you select should match the bitness of the client application accessing your Hadoop / Hive-based data. For example, if the client application is 64-bit, then you should install the 64-bit driver. Note that 64-bit editions of Linux support both 32- and 64-bit applications. Verify the bitness of your intended application and install the appropriate version of the driver.

#### Important:

Make sure that you install the driver using the RPM corresponding to your Linux distribution.

The Cloudera ODBC Driver for Apache Hive driver files are installed in the following directories:

- /opt/cloudera/hiveodbc contains release notes, the *Cloudera ODBC Driver for Apache Hive Installation and Configuration Guide* in PDF format, and a Readme.txt file that provides plain text installation and configuration instructions.
- /opt/cloudera/hiveodbc/ErrorMessages contains error message files required by the driver.

- /opt/cloudera/hiveodbc/Setup contains sample configuration files named odbc.ini and odbcinst.ini.
- /opt/cloudera/hiveodbc/lib/32 contains the 32-bit shared libraries and the cloudera.hiveodbc.ini configuration file.
- /opt/cloudera/hiveodbc/lib/64 contains the 64-bit shared libraries and the cloudera.hiveodbc.ini configuration file.

#### To install the Cloudera ODBC Driver for Apache Hive:

- 1. Choose one:
  - In Red Hat Enterprise Linux or CentOS, log in as the root user, then navigate to the folder containing the driver RPM packages to install, and then type the following at the command line, where [RPMFileName] is the file name of the RPM package containing the version of the driver that you want to install:

```
yum --nogpgcheck localinstall [RPMFileName]
```

• In SUSE Linux Enterprise Server, log in as the root user, then navigate to the folder containing the driver RPM packages to install, and then type the following at the command line, where [RPMFileName] is the file name of the RPM package containing the version of the driver that you want to install:

```
zypper install [RPMFileName]
```

The Cloudera ODBC Driver for Apache Hive depends on the following resources:

- cyrus-sasl-2.1.22-7 or above
- cyrus-sasl-gssapi-2.1.22-7 or above
- cyrus-sasl-plain-2.1.22-7 or above

If the package manager in your Linux distribution cannot resolve the dependencies automatically when installing the driver, then download and manually install the packages required by the version of the driver that you want to install.

# Setting the LD\_LIBRARY\_PATH Environment Variable

The LD\_LIBRARY\_PATH environment variable must include the paths to the installed ODBC driver manager libraries.

For example, if ODBC driver manager libraries are installed in /usr/local/lib, then set LD\_LIBRARY\_PATH as follows:

export LD LIBRARY PATH=\$LD LIBRARY PATH:/usr/local/lib

For information about how to set environment variables permanently, refer to your Linux shell documentation.

For information about creating ODBC connections using the Cloudera ODBC Driver for Apache Hive, see "Configuring ODBC Connections for Non-Windows Platforms" on page 34.

# **Verifying the Version Number**

If you need to verify the version of the Cloudera ODBC Driver for Apache Hive that is installed on your Linux machine, you can query the version number through the command-line interface if the driver was installed using an RPM file.

#### To verify the version number:

Depending on your package manager, at the command prompt, run one of the following commands:

yum list | grep ClouderaHiveODBC
rpm -qa | grep ClouderaHiveODBC

The command returns information about the Cloudera ODBC Driver for Apache Hive that is installed on your machine, including the version number.

# **Mac OS X Driver**

# **Verifying the Version Number**

If you need to verify the version of the Cloudera ODBC Driver for Apache Hive that is installed on your Mac OS X machine, you can query the version number through the Terminal.

#### To verify the version number:

At the Terminal, run the following command:

pkgutil --info com.cloudera.hiveodbc

The command returns information about the Cloudera ODBC Driver for Apache Hive that is installed on your machine, including the version number.

### Setting the DYLD\_LIBRARY\_PATH Environment Variable

The DYLD\_LIBRARY\_PATH environment variable must include the paths to the installed ODBC driver manager libraries.

For example, if ODBC driver manager libraries are installed in /usr/local/lib, then set DYLD\_LIBRARY\_PATH as follows:

export DYLD LIBRARY PATH=\$DYLD LIBRARY PATH:/usr/local/lib

For information about how to set environment variables permanently, refer to your Mac OS X shell documentation.

For information about creating ODBC connections using the Cloudera ODBC Driver for Apache Hive, see "Configuring ODBC Connections for Non-Windows Platforms" on page 34.

# **AIX Driver**

# **Installing the Driver on AIX**

There are two versions of the driver for AIX:

- ClouderaHiveODBC-32bit-[Version]-[Release].ppc.rpm for the 32-bit driver
- ClouderaHiveODBC-[Version]-[Release].ppc.rpm for the 64-bit driver

[Version] is the version number of the driver, and [Release] is the release number for this version of the driver.

The bitness of the driver that you select should match the bitness of the client application accessing your Hadoop / Hive-based data. For example, if the client application is 64-bit, then you should install the 64-bit driver. Note that 64-bit editions of AIX support both 32- and 64-bit applications. Verify the bitness of your intended application and install the appropriate version of the driver.

You install the Cloudera ODBC Driver for Apache Hive on client machines that access data stored in a Hadoop cluster with the Hive service installed and running. Each machine that you install the driver on must meet the following minimum system requirements:

- IBM AIX 5.3, 6.1, or 7.1 (32- and 64-bit editions are supported)
- 150 MB of available disk space
- One of the following ODBC driver managers installed:
  - iODBC 3.52.7 or later
  - unixODBC 2.3.0 or later

The driver supports Apache Hive versions 0.11 through 1.2.

The Cloudera ODBC Driver for Apache Hive driver files are installed in the following directories:

- **/opt/cloudera/hiveodbc** contains release notes, the *Cloudera ODBC Driver for Apache Hive Installation and Configuration Guide* in PDF format, and a Readme.txt file that provides plain text installation and configuration instructions.
- /opt/cloudera/hiveodbc/ErrorMessages contains error message files required by the driver.
- /opt/cloudera/hiveodbc/Setup contains sample configuration files named odbc.ini and odbcinst.ini
- /opt/cloudera/hiveodbc/lib/32 contains the 32-bit driver and the cloudera.hiveodbc.ini configuration file.
- /opt/cloudera/hiveodbc/lib/64 contains the 64-bit driver and the cloudera.hiveodbc.ini configuration file.

#### To install the Cloudera ODBC Driver for Apache Hive:

1. Log in as the root user, then navigate to the folder containing the driver RPM packages to install, and then type the following at the command line, where [RPMFileName] is the

file name of the RPM package containing the version of the driver that you want to install:

rpm --install [RPMFileName]

### Setting the LD\_LIBRARY\_PATH Environment Variable

The LD\_LIBRARY\_PATH environment variable must include the path to the installed ODBC driver manager libraries.

For example, if ODBC driver manager libraries are installed in /usr/local/lib, then set LD\_LIBRARY\_ PATH as follows:

export LD\_LIBRARY\_PATH=\$LD\_LIBRARY\_PATH:/usr/local/lib

For information about how to set environment variables permanently, refer to your AIX shell documentation.

For information about creating ODBC connections using the Cloudera ODBC Driver for Apache Hive, see "Configuring ODBC Connections for Non-Windows Platforms" on page 34.

# **Verifying the Version Number**

If you need to verify the version of the Cloudera ODBC Driver for Apache Hive that is installed on your AIX machine, you can query the version number through the command-line interface.

#### To verify the version number:

At the command prompt, run the following command:

rpm -qa | grep ClouderaHiveODBC

The command returns information about the Cloudera ODBC Driver for Apache Hive that is installed on your machine, including the version number.

# **Debian Driver**

# **Installing the Driver on Debian**

You install the Cloudera ODBC Driver for Apache Hive on client machines that access data stored in a Hadoop cluster with the Hive service installed and running. Each machine that you install the driver on must meet the following minimum system requirements:

- Debian 6 or 7 (Ubuntu 12.04 LTS and Ubuntu 14.04 LTS)
- 150 MB of available disk space
- One of the following ODBC driver managers installed:
  - iODBC 3.52.7 or later
  - unixODBC 2.2.14 or later

The driver supports Apache Hive versions 0.11 through 1.2. It supports both 32- and 64-bit client applications.

There are two versions of the driver for Debian:

- ClouderaHiveODBC-32bit-[Version]-[Release]\_i386.deb for the 32-bit driver
- ClouderaHiveODBC-[Version]-[Release]\_amd64.deb for the 64-bit driver

[Version] is the version number of the driver, and [Release] is the release number for this version of the driver.

The bitness of the driver that you select should match the bitness of the client application accessing your Hadoop / Hive-based data. For example, if the client application is 64-bit, then you should install the 64-bit driver. Note that 64-bit editions of Debian support both 32- and 64-bit applications. Verify the bitness of your intended application and install the appropriate version of the driver.

The Cloudera ODBC Driver for Apache Hive driver files are installed in the following directories:

- /opt/cloudera/hiveodbc contains release notes, the *Cloudera ODBC Driver for Apache Hive Installation and Configuration Guide* in PDF format, and a Readme.txt file that provides plain text installation and configuration instructions.
- /opt/cloudera/hiveodbc/ErrorMessages contains error message files required by the driver.
- /opt/cloudera/hiveodbc/Setup contains sample configuration files named odbc.ini and odbcinst.ini
- /opt/cloudera/hiveodbc/lib/32 contains the 32-bit shared libraries and the cloudera.hiveodbc.ini configuration file.
- /opt/cloudera/hiveodbc/lib/64 contains the 64-bit shared libraries and the cloudera.hiveodbc.ini configuration file.

#### To install the Cloudera ODBC Driver for Apache Hive:

- In Ubuntu, log in as the root user, then navigate to the folder containing the driver Debian packages to install, and double-click ClouderaHiveODBC-32bit-Version-Release\_i386.deb or ClouderaHiveODBC-Version-Release\_amd64.deb.
- 2. Follow the instructions in the installer to complete the installation process.

The Cloudera ODBC Driver for Apache Hive depends on the following resources:

- cyrus-sasl-2.1.22-7 or above
- cyrus-sasl-gssapi-2.1.22-7 or above
- cyrus-sasl-plain-2.1.22-7 or above

If the package manager in your Ubuntu distribution cannot resolve the dependencies automatically when installing the driver, then download and manually install the packages required by the version of the driver that you want to install.

# Setting the LD\_LIBRARY\_PATH Environment Variable

The LD\_LIBRARY\_PATH environment variable must include the path to the installed ODBC driver manager libraries.

For example, if ODBC driver manager libraries are installed in /usr/local/lib, then set LD\_LIBRARY\_PATH as follows:

```
export LD LIBRARY PATH=$LD LIBRARY PATH:/usr/local/lib
```

For information about how to set environment variables permanently, refer to your Ubuntu shell documentation.

For information about creating ODBC connections using the Cloudera ODBC Driver for Apache Hive, see "Configuring ODBC Connections for Non-Windows Platforms" on page 34.

# Verifying the Version Number

If you need to verify the version of the Cloudera ODBC Driver for Apache Hive that is installed on your Debian machine, you can query the version number through the command-line interface.

#### To verify the version number:

At the command prompt, run the following command:

dpkg -l | grep ClouderaHiveODBC

The command returns information about the Cloudera ODBC Driver for Apache Hive that is installed on your machine, including the version number.

# **Configuring ODBC Connections for Non-Windows Platforms**

The following sections describe how to configure ODBC connections when using the Cloudera ODBC Driver for Apache Hive with non-Windows platforms:

- "Configuration Files" on page 34
- "Sample Configuration Files" on page 35
- "Configuring the Environment" on page 35
- "Defining DSNs in odbc.ini" on page 36
- "Specifying ODBC Drivers in odbcinst.ini" on page 37
- "Configuring Driver Settings in cloudera.hiveodbc.ini" on page 38
- "Configuring Service Discovery Mode" on page 38
- "Configuring Authentication" on page 39
- "Configuring SSL Verification" on page 41
- "Configuring Server-Side Properties" on page 41
- "Testing the Connection" on page 42
- "Configuring Logging Options" on page 44

# **Configuration Files**

ODBC driver managers use configuration files to define and configure ODBC data sources and drivers. By default, the following configuration files residing in the user's home directory are used:

- .odbc.ini is used to define ODBC data sources, and it is required for DSNs.
- .odbcinst.ini is used to define ODBC drivers, and it is optional.

Also, by default the Cloudera ODBC Driver for Apache Hive is configured using the **cloudera.hiveodbc.ini** file, which is located in one of the following directories depending on the version of the driver that you are using:

- /opt/cloudera/hiveodbc/lib/32 for the 32-bit driver on Linux/AIX/Debian
- /opt/cloudera/hiveodbc/lib/64 for the 64-bit driver on Linux/AIX/Debian
- /opt/cloudera/hiveodbc/lib/universal for the driver on Mac OS X

The cloudera.hiveodbc.ini file is required.

#### Note:

The cloudera.hiveodbc.ini file in the /lib subfolder provides default settings for most configuration options available in the Cloudera ODBC Driver for Apache Hive.

You can set driver configuration options in your odbc.ini and cloudera.hiveodbc.ini files. Configuration options set in a cloudera.hiveodbc.ini file apply to all connections, whereas configuration options set in an odbc.ini file are specific to a connection. Configuration options set in odbc.ini take precedence over configuration options set in cloudera.hiveodbc.ini. For information about the configuration options available for controlling the behavior of DSNs that are using the Cloudera ODBC Driver for Apache Hive, see "Driver Configuration Options" on page 58.

# **Sample Configuration Files**

The driver installation contains the following sample configuration files in the Setup directory:

- odbc.ini
- odbcinst.ini

These sample configuration files provide preset values for settings related to the Cloudera ODBC Driver for Apache Hive.

The names of the sample configuration files do not begin with a period (.) so that they appear in directory listings by default. A file name beginning with a period (.) is hidden. For odbc.ini and odbcinst.ini, if the default location is used, then the file names must begin with a period (.).

If the configuration files do not exist in the home directory, then you can copy the sample configuration files to the home directory, and then rename the files. If the configuration files already exist in the home directory, then use the sample configuration files as a guide to modify the existing configuration files.

### **Configuring the Environment**

Optionally, you can use three environment variables, ODBCINI, ODBCSYSINI, and CLOUDERAHIVEINI, to specify different locations for the odbc.ini, odbcinst.ini, and cloudera.hiveodbc.ini configuration files by doing the following:

- Set ODBCINI to point to your odbc.ini file.
- Set ODBCSYSINI to point to the directory containing the odbcinst.ini file.
- Set CLOUDERAHIVEINI to point to your cloudera.hiveodbc.ini file.

For example, if your odbc.ini and cloudera.hiveodbc.ini files are located in /etc and your odbcinst.ini file is located in /usr/local/odbc, then set the environment variables as follows:

```
export ODBCINI=/etc/odbc.ini
export ODBCSYSINI=/usr/local/odbc
export CLOUDERAHIVEINI=/etc/cloudera.hiveodbc.ini
```

The following search order is used to locate the cloudera.hiveodbc.ini file:

1. If the CLOUDERAHIVEINI environment variable is defined, then the driver searches for the file specified by the environment variable.

#### Important:

CLOUDERAHIVEINI must specify the full path, including the file name.

2. The directory containing the driver's binary is searched for a file named cloudera.hiveodbc.ini (not beginning with a period).

- 3. The current working directory of the application is searched for a file named cloudera.hiveodbc.ini (not beginning with a period).
- 4. The directory ~/ (that is, \$HOME) is searched for a hidden file named .cloudera.hiveodbc.ini.
- 5. The directory /etc is searched for a file named cloudera.hiveodbc.ini (not beginning with a period).

# **Defining DSNs in odbc.ini**

#### Note:

If you are using a DSN-less connection, then you do not need to configure the odbc.ini file. For information about configuring a DSN-less connection, see "DSN-less Connection String Examples" on page 49.

ODBC Data Source Names (DSNs) are defined in the odbc.ini configuration file. This file is divided into several sections:

- [ODBC] is optional. This section is used to control global ODBC configuration, such as ODBC tracing.
- [ODBC Data Sources] is required. This section lists the DSNs and associates them with a driver.
- A section having the same name as the data source specified in the [ODBC Data Sources] section is required to configure the data source.

The following is an example of an odbc.ini configuration file for Linux/AIX/Debian:

```
[ODBC Data Sources]
Sample Cloudera Hive ODBC DSN 32=Cloudera Hive ODBC Driver 32-
bit
[Sample Cloudera Hive DSN 32]
Driver=/opt/cloudera/hiveodbc/lib/32/libclouderahiveodbc32.so
HOST=[MyHiveServer]
PORT=10000
```

[MyHiveServer] is the IP address or host name of the Hive server.

The following is an example of an odbc.ini configuration file for Mac OS X:

```
[ODBC Data Sources]
Sample Cloudera Hive DSN=Cloudera Hive ODBC Driver
[Sample Cloudera Hive DSN]
Driver=/opt/cloudera/hiveodbc/lib/universal/libclouderahiveodbc
.dylib
HOST=[MyHiveServer]
PORT=10000
```
[MyHiveServer] is the IP address or host name of the Hive server.

#### To create a Data Source Name:

- 1. In a text editor, open the odbc.ini configuration file.
- 2. In the [ODBC Data Sources] section, add a new entry by typing the Data Source Name (DSN), then an equal sign (=), and then the driver name.
- 3. Add a new section to the file, with a section name that matches the DSN you specified above, and then add configuration options to the section. Specify the configuration options as key-value pairs.

# Note:

Hive Server 1 does not support authentication. Most default configurations of Hive Server 2 require User Name authentication, which you configure by setting the AuthMech key to 2. To verify the authentication mechanism that you need to use for your connection, check the configuration of your Hadoop / Hive distribution. For more information, see "Authentication Options" on page 47.

4. Save the odbc.ini configuration file.

For information about the configuration options available for controlling the behavior of DSNs that are using the Cloudera ODBC Driver for Apache Hive, see "Driver Configuration Options" on page 58.

# Specifying ODBC Drivers in odbcinst.ini

ODBC drivers are defined in the odbcinst.ini configuration file. This configuration file is optional because drivers can be specified directly in the odbc.ini configuration file, as described in "Defining DSNs in odbc.ini" on page 36.

The odbcinst.ini file is divided into the following sections:

- [ODBC Drivers] lists the names of all the installed ODBC drivers.
- For each driver, a section having the same name as the driver name specified in the [ODBC Drivers] section lists the driver attributes and values.

The following is an example of an odbcinst.ini configuration file for Linux/AIX/Debian:

```
[ODBC Drivers]
Cloudera Hive ODBC Driver 32-bit=Installed
Cloudera Hive ODBC Driver 64-bit=Installed
[Cloudera Hive ODBC Driver 32-bit]
Description=Cloudera Hive ODBC Driver (32-bit)
Driver=/opt/cloudera/hiveodbc/lib/32/libclouderahiveodbc32.so
[Cloudera Hive ODBC Driver 64-bit]
Description=Cloudera Hive ODBC Driver (64-bit)
Driver=/opt/cloudera/hiveodbc/lib/64/libclouderahiveodbc64.so
```

The following is an example of an odbcinst.ini configuration file for Mac OS X:

```
[ODBC Drivers]
Cloudera Hive ODBC Driver=Installed
[Cloudera Hive ODBC Driver]
Description=Cloudera Hive ODBC Driver
Driver=/opt/cloudera/hiveodbc/lib/universal/libclouderahiveodbc
.dylib
```

# To define a driver:

- 1. In a text editor, open the odbcinst.ini configuration file.
- In the [ODBC Drivers] section, add a new entry by typing the driver name and then typing =Installed.

# Note:

Give the driver a symbolic name that you want to use to refer to the driver in connection strings or DSNs.

- 3. Add a new section to the file with a name that matches the driver name you typed above, and then add configuration options to the section based on the sample odbcinst.ini file provided in the Setup directory. Specify the configuration options as key-value pairs.
- 4. Save the odbcinst.ini configuration file.

# **Configuring Driver Settings in cloudera.hiveodbc.ini**

The cloudera.hiveodbc.ini file contains configuration settings for the Cloudera ODBC Driver for Apache Hive. Settings that you define in this file apply to all connections that use the driver.

You do not need to modify the settings in the cloudera.hiveodbc.ini file to use the driver and connect to your data source.

However, to help troubleshoot issues, you can configure the cloudera.hiveodbc.ini file to enable logging in the driver. For information about configuring logging, see "Configuring Logging Options" on page 44.

# **Configuring Service Discovery Mode**

You can configure the Cloudera ODBC Driver for Apache Hive to discover Hive Server 2 services via ZooKeeper.

# To enable service discovery via ZooKeeper:

- 1. Open the odbc.ini configuration file in a text editor.
- 2. Set the ServiceDiscoveryMode connection attribute to 1.
- 3. Set the ZKNamespace connection attribute to specify the namespace on ZooKeeper under which Hive Server 2 znodes are added.

4. Set the Host connection attribute to specify the ZooKeeper ensemble as a comma-separated list of ZooKeeper servers. For example, type the following, where *zk\_host* is the IP address or host name of the ZooKeeper server and *zk\_port* is the number of the TCP port that the ZooKeeper server uses to listen for client connections:

zk\_host1:zk\_port1,zk\_host2:zk\_port2

### Important:

When ServiceDiscoveryMode is set to 1, connections to Hive Server 1 are not supported and the Port connection attribute is not applicable.

5. Save the odbc.ini configuration file.

Depending on whether service discovery mode is enabled or disabled, you may need to provide different connection attributes or values in your connection string or DSN. For more information about connection attributes, see "Driver Configuration Options" on page 58.

# **Configuring Authentication**

Some Hive servers are configured to require authentication for access. To connect to a Hive server, you must configure the Cloudera ODBC Driver for Apache Hive to use the authentication mechanism that matches the access requirements of the server and provides the necessary credentials.

For information about how to determine the type of authentication your Hive server requires, see "Authentication Options" on page 47.

You can select the type of authentication to use for a connection by defining the AuthMech connection attribute in a connection string or in a DSN (in the odbc.ini file). Depending on the authentication mechanism you use, there may be additional connection attributes that you must define. For more information about the attributes involved in configuring authentication, see "Driver Configuration Options" on page 58.

# **Using No Authentication**

When connecting to a Hive server of type Hive Server 1, you must use No Authentication. When you use No Authentication, Binary is the only Thrift transport protocol that is supported.

### To configure a connection without authentication:

- 1. Set the AuthMech connection attribute to 0.
- 2. If the Hive server is configured to use SSL, then configure SSL for the connection. For more information, see "Configuring SSL Verification" on page 41.

### **Kerberos**

Kerberos must be installed and configured before you can use this authentication mechanism. For more information, refer to the MIT Kerberos documentation.

This authentication mechanism is available only for Hive Server 2. When you use Kerberos authentication, the Binary transport protocol is not supported.

### To configure Kerberos authentication:

- 1. Set the AuthMech connection attribute to 1.
- 2. To use the default realm defined in your Kerberos setup, do not set the KrbRealm attribute.

If your Kerberos setup does not define a default realm or if the realm of your Hive server is not the default, then set the appropriate realm using the KrbRealm attribute.

3. Set the KrbHostFQDN attribute to the fully qualified domain name of the Hive Server 2 host.

### Note:

To use the Hive server host name as the fully qualified domain name for Kerberos authentication, set KrbHostFQDN to **\_HOST** 

- 4. Set the KrbServiceName attribute to the service name of the Hive server.
- 5. Set the ThriftTransport connection attribute to the transport protocol to use in the Thrift layer.

#### Important:

When using this authentication mechanism, Binary (ThriftTransport=0) is not supported.

6. If the Hive server is configured to use SSL, then configure SSL for the connection. For more information, see "Configuring SSL Verification" on page 41.

# **Using User Name**

This authentication mechanism requires a user name but does not require a password. The user name labels the session, facilitating database tracking.

This authentication mechanism is available only for Hive Server 2. Most default configurations of Hive Server 2 require User Name authentication. When you use User Name authentication, SSL is not supported and SASL is the only Thrift transport protocol available.

### To configure User Name authentication:

- 1. Set the AuthMech connection attribute to 2.
- 2. Set the UID attribute to an appropriate user name for accessing the Hive server.

# **Using User Name and Password**

This authentication mechanism requires a user name and a password.

This authentication mechanism is available only for Hive Server 2.

### To configure User Name and Password authentication:

- 1. Set the AuthMech connection attribute to 3.
- 2. Set the UID attribute to an appropriate user name for accessing the Hive server.
- 3. Set the PWD attribute to the password corresponding to the user name you provided above.
- 4. Set the ThriftTransport connection attribute to the transport protocol to use in the Thrift layer.
- 5. If the Hive server is configured to use SSL, then configure SSL for the connection. For more information, see "Configuring SSL Verification" on page 41.

# **Configuring SSL Verification**

You can configure verification between the client and the Hive server over SSL.

### To configure SSL verification:

- 1. Open the odbc.ini configuration file in a text editor.
- 2. To enable SSL, set the SSL attribute to 1.
- 3. To allow self-signed certificates from the server, set the AllowSelfSignedServerCert attribute to 1.
- 4. To allow the common name of a CA-issued SSL certificate to not match the host name of the Hive server, set the CAIssuedCertNamesMismatch attribute to 1.
- 5. Choose one:
  - To configure the driver to load SSL certificates from a specific PEM file when verifying the server, set the TrustedCerts attribute to the full path of the PEM file.
  - To use the trusted CA certificates PEM file that is installed with the driver, do not specify a value for the TrustedCerts attribute.
- To configure two-way SSL verification, set the TwoWaySSL attribute to 1 and then do the following:
  - a. Set the ClientCert attribute to the full path of the PEM file containing the client's certificate.
  - b. Set the ClientPrivateKey attribute to the full path of the file containing the client's private key.
  - c. If the private key file is protected with a password, set the ClientPrivateKeyPassword attribute to the password.
- 7. Save the odbc.ini configuration file.

# **Configuring Server-Side Properties**

You can use the driver to apply configuration properties to the Hive server. You can set these server-side properties in a DSN (in the odbc.ini file) or in a connection string.

# Important:

If server-side properties are set in both the odbc.ini file and the connection string, the ones set in the connection string take precedence.

### To configure server-side properties:

 To set a server-side property, use the syntax SSP\_[SSPKey] = [SSPValue], where [SSPKey] is the name of the server-side property and [SSPValue] is the value to specify for that property. For example, to set the mapreduce.job.queuename property to myQueue, type the following:

SSP mapreduce.job.queuename=myQueue

Note:

Note the following:

- When setting a server-side property in a connection string, it is recommended that you enclose the value in braces ({ }) to ensure that special characters can be properly escaped.
- For a list of all Hadoop and Hive server-side properties that your implementation supports, type **set** -**v** at the Hive CLI command line or Beeline. You can also execute the set -v query after connecting using the driver.
- 2. To change the method that the driver uses to apply server-side properties, do one of the following:
  - To configure the driver to apply each server-side property by executing a query when opening a session to the Hive server, set the ApplySSPWithQueries property to 1.
  - Or, to configure the driver to use a more efficient method for applying server-side properties that does not involve additional network round-tripping, set the ApplySSPWithQueries property to 0.

### Note:

The more efficient method is not available for Hive Server 1, and it might not be compatible with some Hive Server 2 builds. If the server-side properties do not take effect when the ApplySSPWithQueries property is set to 0, then set it to 1.

- 3. To disable the driver's default behavior of converting server-side property key names to all lower-case characters, set the LCaseSspKeyName property to 0.
- 4. To save your settings and close the Server Side Properties dialog box, click OK.

# **Testing the Connection**

To test the connection, you can use an ODBC-enabled client application. For a basic connection test, you can also use the test utilities that are packaged with your driver manager installation. For

example, the iODBC driver manager includes simple utilities called iodbctest and iodbctestw. Similarly, the unixODBC driver manager includes simple utilities called isql and iusql.

- "Using the iODBC Driver Manager" on page 43
- "Using the unixODBC Driver Manager" on page 44

### Using the iODBC Driver Manager

You can use the iodbctest and iodbctestw utilities to establish a test connection with your driver. Use iodbctest to test how your driver works with an ANSI application, or use iodbctestw to test how your driver works with a Unicode application.

#### Note:

There are 32-bit and 64-bit installations of the iODBC driver manager available. If you have only one or the other installed, then the appropriate version of iodbctest (or iodbctestw) is available. However, if you have both 32- and 64-bit versions installed, then you need to ensure that you are running the version from the correct installation directory.

For more information about using the iODBC driver manager, see http://www.iodbc.org.

#### To test your connection using the iODBC driver manager:

- 1. Run iodbctest or iodbctestw.
- Optionally, if you do not remember the DSN, then type a question mark (?) to see a list of available DSNs.
- 3. Type an ODBC connection string using the following format, specifying additional connection attributes as needed:

```
DSN=[DataSourceName]; [Key]=[Value]
```

[DataSourceName] is the DSN that you are using for the connection. [Key] is any connection attribute that is not already specified as a configuration key in the DSN, and [Value] is the value for the attribute. Add key-value pairs to the connection string as needed, separating each pair with a semicolon (;).

Or, If you are using a DSN-less connection, then type an ODBC connection string using the following format, specifying additional connection attributes as needed:

```
Driver=[DriverNameOrFile];HOST=[MyHiveServer];
PORT=[PortNumber];Schema=[DefaultSchema];
HiveServerType=[ServerType]
```

The placeholders in the connection string are defined as follows:

• [DriverNameOrFile] is either the symbolic name of the installed driver defined in the odbcinst.ini file or the absolute path of the shared object file for the driver. If you use the symbolic name, then you must ensure that the odbcinst.ini file is configured to point the symbolic name to the shared object file. For more information, see "Specifying ODBC Drivers in odbcinst.ini" on page 37.

- [MyHiveServer] is the IP address or hostname of the Hive Server.
- [PortNumber] is the number of the TCP port that the Hive server uses to listen for client connections.
- [DefaultSchema] is the database schema to use when a schema is not explicitly specified in a query.
- [ServerType] is either 1 (for Hive Server 1) or 2 (for Hive Server 2).

If the connection is successful, then the SQL> prompt appears.

### Note:

For information about the connection attributes that are available, see "Driver Configuration Options" on page 58.

# Using the unixODBC Driver Manager

You can use the isql and iusql utilities to establish a test connection with your driver and your DSN. isql and iusql can only be used to test connections that use a DSN. Use isql to test how your driver works with an ANSI application, or use iusql to test how your driver works with a Unicode application.

# Note:

There are 32-bit and 64-bit installations of the unixODBC driver manager available. If you have only one or the other installed, then the appropriate version of isql (or iusql) is available. However, if you have both 32- and 64-bit versions installed, then you need to ensure that you are running the version from the correct installation directory.

For more information about using the unixODBC driver manager, see <u>http://www.unixodbc.org</u>.

# To test your connection using the unixODBC driver manager:

- Run either isql or iusql using the following syntax:
  - isql [DataSourceName]
  - iusql [DataSourceName]

[DataSourceName] is the DSN that you are using for the connection.

If the connection is successful, then the SQL> prompt appears.

# Note:

For information about the available options, run isql or iusql without providing a DSN.

# **Configuring Logging Options**

To help troubleshoot issues, you can enable logging in the driver.

# Important:

Only enable logging long enough to capture an issue. Logging decreases performance and can consume a large quantity of disk space.

Use the LogLevel key to set the amount of detail included in log files. Table 2 lists the logging levels provided by the Cloudera ODBC Driver for Apache Hive, in order from least verbose to most verbose.

| LogLevel Value | Description                                                              |
|----------------|--------------------------------------------------------------------------|
| 0              | Disables all logging.                                                    |
| 1              | Logs very severe error events that will lead the driver to abort.        |
| 2              | Logs error events that might still allow the driver to continue running. |
| 3              | Logs potentially harmful situations.                                     |
| 4              | Logs general information that describes the progress of the driver.      |
| 5              | Logs detailed information that is useful for debugging the driver.       |
| 6              | Logs more detailed information than LogLevel 5                           |

### Table 2. Cloudera ODBC Driver for Apache Hive Logging Levels

### To enable logging:

- 1. Open the cloudera.hiveodbc.ini configuration file in a text editor.
- 2. Set the LogLevel key to the desired level of information to include in log files. For example:

LogLevel=2

3. Set the LogPath key to the full path to the folder where you want to save log files. For example:

LogPath=/localhome/employee/Documents

4. Set the LogFileCount key to the maximum number of log files to keep.

### Note:

After the maximum number of log files is reached, each time an additional file is created, the driver deletes the oldest log file.

5. Set the LogFileSize key to the maximum size of each log file in megabytes (MB).

# Note:

After the maximum file size is reached, the driver creates a new file and continues logging.

- 6. Save the cloudera.hiveodbc.ini configuration file.
- 7. Restart your ODBC application to ensure that the new settings take effect.

The Cloudera ODBC Driver for Apache Hive produces a log file named <code>HiveODBC\_driver.log</code> at the location you specify using the <code>LogPath</code> key.

# To disable logging:

- 1. Open the cloudera.hiveodbc.ini configuration file in a text editor.
- 2. Set the LogLevel key to 0.
- 3. Save the cloudera.hiveodbc.ini configuration file.

# **Authentication Options**

To connect to a Hive server, you must configure the Cloudera ODBC Driver for Apache Hive to use the authentication mechanism that matches the access requirements of the server and provides the necessary credentials. To determine the authentication settings that your Hive server requires, check the server type and then refer to the corresponding section below.

# **Hive Server 1**

You must use No Authentication as the authentication mechanism. Hive Server 1 instances do not support authentication.

# **Hive Server 2**

### Note:

Most default configurations of Hive Server 2 require User Name authentication.

Configuring authentication for a connection to a Hive Server 2 instance involves setting the authentication mechanism, the Thrift transport protocol, and SSL support. To determine the settings that you need to use, check the following three properties in the hive-site.xml file in the Hive server that you are connecting to:

- hive.server2.authentication
- hive.server2.transport.mode
- hive.server2.use.SSL

Use Table 3 to determine the authentication mechanism that you need to configure, based on the hive.server2.authentication value in the hive-site.xml file:

| hive.server2.authentication | Authentication Mechanism |
|-----------------------------|--------------------------|
| NOSASL                      | No Authentication        |
| KERBEROS                    | Kerberos                 |
| NONE                        | User Name                |
| LDAP                        | User Name and Password   |

### Table 3. Authentication Mechanism to Use

Use Table 4 to determine the Thrift transport protocol that you need to configure, based on the hive.server2.authentication and hive.server2.transport.mode values in the hive-site.xml file:

| hive.server2.authentication | hive.server2.transport.mode | Thrift Transport Protocol |
|-----------------------------|-----------------------------|---------------------------|
| NOSASL                      | binary                      | Binary                    |
| KERBEROS                    | binary or http              | SASL or HTTP              |
| NONE                        | binary or http              | SASL or HTTP              |
| LDAP                        | binary or http              | SASL or HTTP              |

 Table 4. Thrift Transport Protocol Setting to Use

To determine whether SSL should be enabled or disabled for your connection, check the hive.server2.use.SSL value in the hive-site.xml file. If the value is true, then you must enable and configure SSL in your connection. If the value is false, then you must disable SSL in your connection.

For detailed instructions on how to configure authentication when using the Windows driver, see "Configuring Authentication" on page 10.

For detailed instructions on how to configure authentication when using a non-Windows driver, see "Configuring Authentication" on page 39.

# **Using a Connection String**

For some applications, you may need to use a connection string to connect to your data source. For detailed information about how to use a connection string in an ODBC application, refer to the documentation for the application that you are using.

The connection strings in the following topics are examples showing the minimum set of connection attributes that you must specify to successfully connect to the data source. Depending on the configuration of the data source and the type of connection you are working with, you may need to specify additional connection attributes. For detailed information about all the attributes that you can use in the connection string, see "Driver Configuration Options" on page 58.

- "DSN Connection String Example" on page 49
- "DSN-less Connection String Examples" on page 49

# **DSN Connection String Example**

The following is an example of a connection string for a connection that uses a DSN:

DSN=[DataSourceName];

[DataSourceName] is the DSN that you are using for the connection.

You can set additional configuration options by appending key-value pairs to the connection string. Configuration options that are passed in using a connection string take precedence over configuration options that are set in the DSN.

For information about creating a DSN on a Windows computer, see "Creating a Data Source Name" on page 6. For information about creating a DSN on a non-Windows computer, see "Defining DSNs in odbc.ini" on page 36.

# **DSN-less Connection String Examples**

Some applications provide support for connecting to a data source using a driver without a DSN. To connect to a data source without using a DSN, use a connection string instead.

The placeholders in the examples are defined as follows, in alphabetical order:

- DomainName is the fully qualified domain name of the Hive server host.
- Namespace is the namespace on ZooKeeper under which Hive Server 2 znodes are added.
- *PortNumber* is the number of the TCP port that the Hive server uses to listen for client connections.
- *Realm* is the Kerberos realm of the Hive server host.
- Server is the IP address or host name of the Hive server to which you are connecting.
- ServiceName is the Kerberos service principal name of the Hive server.
- YourPassword is the password corresponding to your user name.
- YourUserName is the user name that you use to access the Hive server.

#### **Connecting to a Hive Server 1 Instance**

The following is the format of a DSN-less connection string that connects to a Hive Server 1 instance:

Driver=Cloudera Hive ODBC Driver;HiveServerType=1; Host=Server;Port=PortNumber;

#### For example:

Driver=Cloudera Hive ODBC Driver;HiveServerType=1; Host=192.168.222.160;Port=10000;

#### **Connecting to a Standard Hive Server 2 Instance**

The following is the format of a DSN-less connection string for a standard connection to a Hive Server 2 instance. By default, the driver is configured to connect to a Hive Server 2 instance that requires **User Name** authentication, and the driver uses **anonymous** as the user name.

Driver=Cloudera Hive ODBC Driver; Host=Server; Port=PortNumber;

#### For example:

Driver=Cloudera Hive ODBC Driver; Host=192.168.222.160; Port=10000;

#### **Connecting to a Hive Server 2 Instance Without Authentication**

The following is the format of a DSN-less connection string that for a Hive Server 2 instance that does not require authentication.

Driver=Cloudera Hive ODBC
Driver;Host=Server;Port=PortNumber;AuthMech=0;

#### For example:

Driver=Cloudera Hive ODBC
Driver;Host=192.168.222.160;Port=10000;AuthMech=0;

#### **Connecting to a Hive Server that Requires Kerberos Authentication**

The following is the format of a DSN-less connection string that connects to a Hive Server 2 instance requiring **Kerberos** authentication:

Driver=Cloudera Hive ODBC Driver; Host=Server;Port=PortNumber;AuthMech=1;KrbRealm=Realm; KrbHostFQDN=DomainName;KrbServiceName=ServiceName;

#### For example:

```
Driver=Cloudera Hive ODBC Driver;
Host=192.168.222.160;Port=10000;AuthMech=1;KrbRealm=CLOUDERA;
KrbHostFQDN=localhost.localdomain;KrbServiceName=hive;
```

#### Connecting to a Hive Server that Requires User Name and Password Authentication

The following is the format of a DSN-less connection string that connects to a Hive Server 2 instance requiring **User Name and Password** authentication:

Driver=Cloudera Hive ODBC Driver; Host=Server;Port=PortNumber;AuthMech=3;UID=YourUserName; PWD=YourPassword;

#### For example:

```
Driver=Cloudera Hive ODBC Driver;
Host=192.168.222.160;Port=10000;AuthMech=3;UID=cloudera;
PWD=cloudera;
```

# **Features**

More information is provided on the following features of the Cloudera ODBC Driver for Apache Hive:

- "SQL Connector for HiveQL" on page 52
- "Data Types" on page 52
- "Catalog and Schema Support" on page 54
- "hive\_system Table" on page 54
- "Server-Side Properties" on page 54
- "Get Tables With Query" on page 56
- "Active Directory" on page 56
- "Write-back" on page 56
- "Dynamic Service Discovery using ZooKeeper" on page 56

# **SQL Connector for HiveQL**

The native query language supported by Hive is HiveQL. For simple queries, HiveQL is a subset of SQL-92. However, the syntax is different enough that most applications do not work with native HiveQL.

To bridge the difference between SQL and HiveQL, the SQL Connector feature translates standard SQL-92 queries into equivalent HiveQL queries. The SQL Connector performs syntactical translations and structural transformations. For example:

- Quoted Identifiers: The double quotes (") that SQL uses to quote identifiers are translated into back quotes (`) to match HiveQL syntax. The SQL Connector needs to handle this translation because even when a driver reports the back quote as the quote character, some applications still generate double-quoted identifiers.
- **Table Aliases**: Support is provided for the AS keyword between a table reference and its alias, which HiveQL normally does not support.
- JOIN, INNER JOIN, and CROSS JOIN: SQL JOIN, INNER JOIN, and CROSS JOIN syntax is translated to HiveQL JOIN syntax.
- **TOP N/LIMIT**: SQL TOP N queries are transformed to HiveQL LIMIT queries.

# **Data Types**

The Cloudera ODBC Driver for Apache Hive supports many common data formats, converting between Hive data types and SQL data types.

Table 5 lists the supported data type mappings.

# Table 5. Supported Data Types

| Hive Type    | SQL Type                                                                                                    |
|--------------|----------------------------------------------------------------------------------------------------|
| BIGINT       | SQL_BIGINT                                                                                                    |
| BINARY       | SQL_VARBINARY                                                                                                    |
| BOOLEAN      | SQL_BIT                                                                                                    |
| CHAR(n)      | SQL_CHAR                                                                                                    |
|              | Note:<br>SQL_WCHAR is returned instead if the Unicode SQL<br>Character Types configuration option (the<br>UseUnicodeSqlCharacterTypes key) is enabled.    |
| DATE         | SQL_TYPE_DATE                                                                                                    |
| DECIMAL      | SQL_DECIMAL                                                                                                    |
| DECIMAL(p,s) | SQL_DECIMAL                                                                                                    |
| DOUBLE       | SQL_DOUBLE                                                                                                    |
| FLOAT        | SQL_REAL                                                                                                    |
| INT          | SQL_INTEGER                                                                                                    |
| SMALLINT     | SQL_SMALLINT                                                                                                    |
| STRING       | SQL_VARCHAR                                                                                                    |
|              | Note:<br>SQL_WVARCHAR is returned instead if the Unicode SQL<br>Character Types configuration option (the<br>UseUnicodeSqlCharacterTypes key) is enabled. |
| TIMESTAMP    | SQL_TYPE_TIMESTAMP                                                                                                    |
| TINYINT      | SQL_TINYINT                                                                                                    |
| VARCHAR(n)   | SQL_VARCHAR                                                                                                    |

# Note:

The aggregate types (ARRAY, MAP, and STRUCT) are not yet supported. Columns of aggregate types are treated as STRING columns.

The interval types (YEAR TO MONTH and DAY TIME) are supported only in query expressions and predicates. Interval types are not supported as column data types in tables.

# **Catalog and Schema Support**

The Cloudera ODBC Driver for Apache Hive supports both catalogs and schemas to make it easy for the driver to work with various ODBC applications. Since Hive only organizes tables into schemas/databases, the driver provides a synthetic catalog called "HIVE" under which all of the schemas/databases are organized. The driver also maps the ODBC schema to the Hive schema/database.

# hive\_system Table

A pseudo-table called hive\_system can be used to query for Hive cluster system environment information. The pseudo-table is under the pseudo-schema called hive\_system. The table has two STRING type columns, envkey and envvalue. Standard SQL can be executed against the hive\_ system table. For example:

SELECT \* FROM HIVE.hive\_system.hive\_system WHERE envkey LIKE
'%hive%'

The above query returns all of the Hive system environment entries whose key contains the word "hive." A special query, set -v, is executed to fetch system environment information. Some versions of Hive do not support this query. For versions of Hive that do not support querying system environment information, the driver returns an empty result set.

# **Server-Side Properties**

The Cloudera ODBC Driver for Apache Hive allows you to set server-side properties via a DSN. Server-side properties specified in a DSN affect only the connection that is established using the DSN.

You can also specify server-side properties for connections that do not use a DSN. To do this, use the Cloudera Hive ODBC Driver Configuration tool that is installed with the Windows version of the driver, or set the appropriate configuration options in your connection string or the cloudera.hiveodbc.ini file. Properties specified in the driver configuration tool or the cloudera.hiveodbc.ini file apply to all connections that use the Cloudera ODBC Driver for Apache Hive.

For more information about setting server-side properties when using the Windows driver, see "Configuring Server-Side Properties" on page 17. For information about setting server-side properties when using the driver on a non-Windows platform, see "Driver Configuration Options" on page 58.

# **Temporary Table**

The Temporary Table feature adds support for creating temporary tables and inserting literal values into temporary tables. Temporary tables are only accessible by the ODBC connection that created them and they will be dropped upon disconnect.

#### **CREATE TABLE Statement for Temporary Tables**

The driver supports the following DDL syntax for creating temporary tables:

```
<create table statement> := CREATE TABLE <temporary table name>
<left paren><column definition list><right paren>
<column definition list> := <column definition>[, <column
definition>]*
<column definition> := <column name> <data type>
<temporary table name> := <double quote><number sign><double quote>
<left paren> := (
<right paren> := )
<double quote> := "
<number sign> := #
```

The following is an example of a SQL statement for creating a temporary table:

```
CREATE TABLE "#TEMPTABLE1" (C1 DATATYPE_1, C2 DATATYPE_2, ..., Cn DATATYPE_n)
```

The temporary table name in a SQL query must be surrounded by double quotes ("), and the name must begin with a number sign (#).

#### Note:

You can only use data types that are supported by Hive.

#### **INSERT Statement for Temporary Tables**

#### The driver supports the following DDL syntax for inserting data into temporary tables:

```
<insert statement> := INSERT INTO <temporary table name> <left
paren><column name list><right paren> VALUES <left paren><literal
value list><right paren>
<column name list> := <column name>[, <column name>]*
<literal value list> := <literal value>[, <literal value>]*
<temporary table name> := <double quote><number sign><double quote>
<left paren> := (
<right paren> := )
```

Features

<double quote> := " <number sign> := #

The following is an example of a SQL statement for inserting data into temporary tables:

INSERT INTO "#TEMPTABLE1" values (VAL(C1), VAL(C2) ... VAL(Cn) )

VAL(C1) is the literal value for the first column in the table, and VAL(Cn) is the literal value for the nth column in the table.

#### Note:

The INSERT statement is only supported for temporary tables.

# **Get Tables With Query**

The Get Tables With Query configuration option allows you to choose whether to use the SHOW TABLES query or the GetTables API call to retrieve table names from a database.

Hive Server 2 has a limit on the number of tables that can be in a database when handling the GetTables API call. When the number of tables in a database is above the limit, the API call will return a stack overflow error or a timeout error. The exact limit and the error that appears depends on the JVM settings.

As a workaround for this issue, enable the Get Tables with Query configuration option (or GetTablesWithQuery key) to use the query instead of the API call.

# **Active Directory**

The Cloudera ODBC Driver for Apache Hive supports Active Directory Kerberos on Windows. There are two prerequisites for using Active Directory Kerberos on Windows:

- MIT Kerberos is **not** installed on the client Windows machine.
- The MIT Kerberos Hadoop realm has been configured to trust the Active Directory realm, according to Cloudera's documentation, so that users in the Active Directory realm can access services in the MIT Kerberos Hadoop realm.

# Write-back

The Cloudera ODBC Driver for Apache Hive supports translation for INSERT, UPDATE, and DELETE syntax when connecting to a Hive Server 2 instance that is running Hive 0.14 or later.

# **Dynamic Service Discovery using ZooKeeper**

The Cloudera ODBC Driver for Apache Hive can be configured to discover Hive Server 2 services via the ZooKeeper service.

For information about configuring this feature in the Windows driver, see "Creating a Data Source Name" on page 6 or "Configuring a DSN-less Connection" on page 8. For information about configuring this feature when using the driver on a non-Windows platform, see "Configuring Service Discovery Mode" on page 38.

# **Contact Us**

If you are having difficulties using the driver, our <u>Community Forum</u> may have your solution. In addition to providing user to user support, our forums are a great place to share your questions, comments, and feature requests with us.

If you are a Subscription customer you may also use the <u>Cloudera Support Portal</u> to search the Knowledge Base or file a Case.

### Important:

To help us assist you, prior to contacting Cloudera Support please prepare a detailed summary of the client and server environment including operating system version, patch level, and configuration.

# **Driver Configuration Options**

Driver Configuration Options lists the configuration options available in the Cloudera ODBC Driver for Apache Hive alphabetically by field or button label. Options having only key names, that is, not appearing in the user interface of the driver, are listed alphabetically by key name.

When creating or configuring a connection from a Windows computer, the fields and buttons are available in the Cloudera Hive ODBC Driver Configuration tool and the following dialog boxes:

- Cloudera ODBC Driver for Apache Hive DSN Setup
- HTTP Properties
- SSL Options
- Advanced Options
- Server Side Properties

When using a connection string or configuring a connection from a Linux/Mac OS X/AIX/Debian computer, use the key names provided.

### Note:

You can pass in configuration options in your connection string, or set them in your odbc.ini and cloudera.hiveodbc.ini files if you are using a non-Windows version of the driver. Configuration options set in a cloudera.hiveodbc.ini file apply to all connections, whereas configuration options passed in in the connection string or set in an odbc.ini file are specific to a connection. Configuration options passed in using the connection string take precedence over configuration options set in odbc.ini. Configuration options set in odbc.ini take precedence over configuration options set in cloudera.hiveodbc.ini

# **Configuration Options Appearing in the User Interface**

The following configuration options are accessible via the Windows user interface for the Cloudera ODBC Driver for Apache Hive, or via the key name when using a connection string or configuring a connection from a Linux/Mac OS X/AIX/Debian computer:

- "Allow Common Name Host Name Mismatch" on page 59
- "Allow Self-signed Server Certificate" on page 60
- "Apply Properties with Queries" on page 60
- "Binary Column Length" on page 60
- "Client Certificate File" on page 61
- "Client Private Key File" on page 61
- "Client Private Key Password" on page 61

- "Host FQDN" on page 67
- "HTTP Path" on page 67
- "Invalid Session Auto Recover" on page 67
- "Mechanism" on page 68
- "Password" on page 68
- "Port" on page 68
- "Realm" on page 69
- "Rows Fetched Per Block" on page 69
- "Save Password (Encrypted)" on page

- "Convert Key Name to Lower Case" on page 62
- "Data File HDFS Dir" on page 62
- "Database" on page 62
- "Decimal Column Scale" on page 63
- "Default String Column Length" on page 63
- "Delegation UID" on page 63
- "Driver Config Take Precedence" on page 64
- "Enable SSL" on page 64
- "Enable Temporary Table" on page 64
- "Fast SQLPrepare" on page 65
- "Get Tables With Query" on page 65
- "HDFS User" on page 66
- "Hive Server Type" on page 66
- "Host(s)" on page 66

### 69

- "Service Discovery Mode" on page 70
- "Service Name" on page 70
- "Show System Table" on page 70
- "Socket Timeout" on page 71
- "Temp Table TTL" on page 71
- "Thrift Transport" on page 71
- "Trusted Certificates" on page 72
- "Two Way SSL" on page 72
- "Unicode SQL Character Types" on page 73
- "Use Async Exec" on page 73
- "Use Native Query" on page 74
- "Use Only SSPI Plugin" on page 74
- "User Name" on page 75
- "Web HDFS Host" on page 75
- "Web HDFS Port" on page 75
- "ZooKeeper Namespace" on page 75

# Allow Common Name Host Name Mismatch

| Key Name                  | Default Value | Required |
|---------------------------|---------------|----------|
| CAIssuedCertNamesMismatch | Clear (0)     | No       |

### **Description**

This option specifies whether a CA-issued SSL certificate name must match the host name of the Hive server.

- Enabled (1): The driver allows a CA-issued SSL certificate name to not match the host name of the Hive server.
- Disabled (0): The CA-issued SSL certificate name must match the host name of the Hive server.

### Note:

This setting is applicable only when SSL is enabled.

# Allow Self-signed Server Certificate

| Key Name                  | Default Value | Required |
|---------------------------|---------------|----------|
| AllowSelfSignedServerCert | Clear (0)     | No       |

### **Description**

This option specifies whether the driver allows self-signed certificates from the server.

- Enabled (1): The driver authenticates the Hive server even if the server is using a self-signed certificate.
- Disabled (0): The driver does not allow self-signed certificates from the server.

Note:

This setting is applicable only when SSL is enabled.

# **Apply Properties with Queries**

| Key Name            | Default Value | Required |
|---------------------|---------------|----------|
| ApplySSPWithQueries | Selected (1)  | No       |

### **Description**

This option specifies how the driver applies server-side properties.

- Enabled (1): The driver applies each server-side property by executing a set SSPKey=SSPValue query when opening a session to the Hive server.
- Disabled (0): The driver uses a more efficient method for applying server-side properties that does not involve additional network round-tripping. However, some Hive Server 2 builds are not compatible with the more efficient method.

### Note:

When connecting to a Hive Server 1 instance, ApplySSPWithQueries is always enabled.

# **Binary Column Length**

| Key Name           | Default Value | Required |
|--------------------|---------------|----------|
| BinaryColumnLength | 32767         | No       |

The maximum data length for BINARY columns.

By default, the columns metadata for Hive does not specify a maximum data length for BINARY columns.

# **Client Certificate File**

| Key Name   | Default Value | Required                                     |
|------------|---------------|----------------------------------------------|
| ClientCert | None          | Yes, if two-way SSL verification is enabled. |

### Description

The full path to the .pem file containing the client's SSL certificate.

# Note:

This setting is applicable only when two-way SSL is enabled.

# **Client Private Key File**

| Key Name         | Default Value | Required                                     |
|------------------|---------------|----------------------------------------------|
| ClientPrivateKey | None          | Yes, if two-way SSL verification is enabled. |

### Description

The full path to the .pem file containing the client's SSL private key.

If the private key file is protected with a password, then provide the password using the driver configuration option "Client Private Key Password" on page 61.

### Note:

This setting is applicable only when two-way SSL is enabled.

# **Client Private Key Password**

| Key Name                 | Default Value | Required                                                                                                    |
|--------------------------|---------------|----------------------------------------------------------------------------------------------------|
| ClientPrivateKeyPassword | None          | Yes, if two-way SSL<br>verification is enabled<br>and the client's private<br>key file is protected with<br>a password. |

The password of the private key file that is specified in the Client Private Key File field (ClientPrivateKey).

# **Convert Key Name to Lower Case**

| Key Name        | Default Value | Required |
|-----------------|---------------|----------|
| LCaseSspKeyName | Selected (1)  | No       |

### Description

This option specifies whether the driver converts server-side property key names to all lower-case characters.

- Enabled (1): The driver converts server-side property key names to all lower-case characters.
- Disabled (0): The driver does not modify the server-side property key names.

# Data File HDFS Dir

| Key Name         | Default Value | Required |
|------------------|---------------|----------|
| HDFSTempTableDir | /tmp/simba    | No       |

### **Description**

The HDFS directory that the driver uses to store the necessary files for supporting the Temporary Table feature.

| Note:                                                                                                    |
|----------------------------------------------------------------------------------------------------|
| Due to a problem in Hive (see <u>https://issues.apache.org/jira/browse/HIVE-4554</u> ),<br>HDFS paths with space characters do not work with versions of Hive prior to 0.12.0. |

This option is not applicable when connecting to Hive 0.14 or later.

# Database

| Key Name | Default Value | Required |
|----------|---------------|----------|
| Schema   | default       | No       |

The name of the database schema to use when a schema is not explicitly specified in a query. You can still issue queries on other schemas by explicitly specifying the schema in the query.

Note:

To inspect your databases and determine the appropriate schema to use, at the Hive command prompt, type show databases.

# **Decimal Column Scale**

| Key Name           | Default Value | Required |
|--------------------|---------------|----------|
| DecimalColumnScale | 10            | No       |

### Description

The maximum number of digits to the right of the decimal point for numeric data types.

# **Default String Column Length**

| Key Name                      | Default Value | Required |
|-------------------------------|---------------|----------|
| Default<br>StringColumnLength | 255           | No       |

### **Description**

The maximum number of characters that can be contained in STRING columns.

By default, the columns metadata for Hive does not specify a maximum length for STRING columns.

# **Delegation UID**

| Key Name      | Default Value | Required |
|---------------|---------------|----------|
| DelegationUID | None          | No       |

### Description

If a value is specified for this setting, the driver delegates all operations against Hive to the specified user, rather than to the authenticated user for the connection.

# Note:

This option is applicable only when connecting to a Hive Server 2 instance that supports this feature.

# **Driver Config Take Precedence**

| Key Name                   | Default Value | Required |
|----------------------------|---------------|----------|
| DriverConfigTakePrecedence | Clear (0)     | No       |

### Description

This option specifies whether driver-wide configuration settings take precedence over connection and DSN settings.

- Enabled (1): Driver-wide configurations take precedence over connection and DSN settings.
- Disabled (0): Connection and DSN settings take precedence instead.

# **Enable SSL**

| Key Name | Default Value | Required |
|----------|---------------|----------|
| SSL      | Clear (0)     | No       |

### Description

This option specifies whether the client verifies the Hive server using SSL.

- Enabled (1): The client verifies the Hive server using SSL.
- Disabled (0): SSL is disabled.

### Note:

This option is applicable only when connecting to a Hive server that supports SSL.

# **Enable Temporary Table**

| Key Name        | Default Value | Required |
|-----------------|---------------|----------|
| EnableTempTable | Clear (0)     | No       |

### **Description**

This option specifies whether the driver supports the creation and use of temporary tables.

- Enabled (1): The driver supports the creation and use of temporary tables.
- Disabled (0): The driver does not support temporary tables.

### Important:

When connecting to Hive 0.14 or later, the Temporary Tables feature is always enabled and you do not need to configure it in the driver.

### **Fast SQLPrepare**

| Key Name       | Default Value | Required |
|----------------|---------------|----------|
| FastSQLPrepare | Clear (0)     | No       |

### Description

This option specifies whether the driver defers query execution to SQLExecute.

- Enabled (1): The driver defers query execution to SQLExecute.
- Disabled (0): The driver does not defer query execution to SQLExecute.

### Note:

When using Native Query mode, the driver executes the HiveQL query to retrieve the result set metadata for SQLPrepare. As a result, SQLPrepare might be slow. If the result set metadata is not required after calling SQLPrepare, then enable Fast SQLPrepare.

# **Get Tables With Query**

| Key Name           | Default Value             | Required |
|--------------------|---------------------------|----------|
| GetTablesWithQuery | <b>Clear (</b> 0 <b>)</b> | No       |

### **Description**

This option specifies whether the driver uses the SHOW TABLES query or the GetTables Thrift API call to retrieve the names of the tables in a database.

- Enabled (1): The driver uses the SHOW TABLES query to retrieve the names of the tables in a database.
- Disabled (0): The driver uses the GetTables Thrift API call to retrieve the names of the tables in a database.

### Note:

This option is applicable only when connecting to a Hive Server 2 instance.

# **HDFS User**

| Key Name | Default Value | Required |
|----------|---------------|----------|
| HDFSUser | hdfs          | No       |

### Description

The name of the HDFS user that the driver uses to create the necessary files for supporting the Temporary Tables feature.

This option is not applicable when connecting to Hive 0.14 or later.

# **Hive Server Type**

| Key Name       | Default Value     | Required |
|----------------|-------------------|----------|
| HiveServerType | Hive Server 2 (2) | No       |

### Description

This option specifies the type of Hive server.

- Hive Server 1 (1): The driver connects to a Hive Server 1 instance.
- Hive Server 2 (2): The driver connects to a Hive Server 1 instance.

### Note:

If Service Discovery Mode is enabled, then connections to Hive Server 1 are not supported.

# Host(s)

| Key Name | Default Value | Required |
|----------|---------------|----------|
| HOST     | None          | Yes      |

### **Description**

If Service Discovery Mode is disabled, specify the IP address or host name of the Hive server.

If Service Discovery Mode is enabled, specify a comma-separated list of ZooKeeper servers in the following format, where *zk\_host* is the IP address or host name of the ZooKeeper server and *zk\_port* is the number of the TCP port that the ZooKeeper server uses to listen for client connections:

zk\_host1:zk\_port1,zk\_host2:zk\_port2

# **Host FQDN**

| Key Name    | Default Value | Required                                          |
|-------------|---------------|---------------------------------------------------|
| KrbHostFQDN | None          | Yes, if the authentication mechanism is Kerberos. |

### Description

The fully qualified domain name of the Hive Server 2 host.

You can set the value of Host FQDN to \_HOST to use the Hive server host name as the fully qualified domain name for Kerberos authentication. If Service Discovery Mode is disabled, then the driver uses the value specified in the Host connection attribute. If Service Discovery Mode is enabled, then the driver uses the Hive Server 2 host name returned by ZooKeeper.

# **HTTP Path**

| Key Name | Default Value                                                                                                    | Required |
|----------|----------------------------------------------------------------------------------------------------|----------|
| HTTPPath | <pre>/hive2 if using Windows Azure HDInsight Service (6) / if using non-Windows Azure HDInsight Service with Thrift Transport set to HTTP</pre> | No       |
|          | (2)                                                                                                    |          |

### **Description**

The partial URL corresponding to the Hive server.

# **Invalid Session Auto Recover**

| Key Name                  | Default Value | Required |
|---------------------------|---------------|----------|
| InvalidSessionAutoRecover | Selected (1)  | No       |

# Description

This option specifies whether the driver automatically opens a new session when the existing session is no longer valid.

- Enabled (1): The driver automatically opens a new session when the existing session is no longer valid.
- Disabled (0): The driver does not automatically open new sessions.

# Note:

This option is applicable only when connecting to Hive Server 2.

# Mechanism

| Key Name | Default Value                                                       | Required |
|----------|---------------------------------------------------------------------|----------|
| AuthMech | No Authentication (0) if you<br>are connecting to Hive<br>Server 1. | No       |
|          | User Name (2) if you are connecting to Hive Server 2.               |          |

# Description

The authentication mechanism to use.

Select one of the following settings, or set the key to the corresponding number:

- No Authentication (0)
- Kerberos (1)
- User Name (2)
- User Name and Password (3)

# Password

| Key Name | Default Value | Required                                                              |
|----------|---------------|-----------------------------------------------------------------------|
| PWD      | None          | Yes, if the authentication<br>mechanism is User Name<br>and Password. |

### Description

The password corresponding to the user name that you provided in the User Name field or  ${\tt UID}$  key.

# Port

| Key Name | Default Value | Required                                       |
|----------|---------------|------------------------------------------------|
| PORT     | 10000         | Yes, if Service Discovery<br>Mode is disabled. |

The number of the TCP port that the Hive server uses to listen for client connections.

# Realm

| Key Name | Default Value                           | Required |
|----------|-----------------------------------------|----------|
| KrbRealm | Depends on your Kerberos configuration. | No       |

# Description

The realm of the Hive Server 2 host.

If your Kerberos configuration already defines the realm of the Hive Server 2 host as the default realm, then you do not need to configure this option.

# **Rows Fetched Per Block**

| Key Name            | Default Value | Required |
|---------------------|---------------|----------|
| RowsFetchedPerBlock | 10000         | No       |

### Description

The maximum number of rows that a query returns at a time.

Any positive 32-bit integer is a valid value, but testing has shown that performance gains are marginal beyond the default value of 10000 rows.

# Save Password (Encrypted)

| Key Name | Default Value | Required |
|----------|---------------|----------|
| N/A      | Clear (0)     | No       |

# Description

This option specifies whether the password is saved in the registry.

- Enabled (1): The password is saved in the registry.
- Disabled (0): The password is not saved in the registry.

This option is available only in the Windows driver. It appears in the Cloudera ODBC Driver for Apache Hive DSN Setup dialog box and the SSL Options dialog box.

# Important:

The password is obscured (not saved in plain text). However, it is still possible for the encrypted password to be copied and used.

# Service Discovery Mode

| Key Name             | Default Value            | Required |
|----------------------|--------------------------|----------|
| ServiceDiscoveryMode | No Service Discovery (0) | No       |

### Description

This option specifies whether the driver uses the ZooKeeper service.

- Enabled (1): The driver discovers Hive Server 2 services via the ZooKeeper service.
- Disabled (0): The driver connects to Hive without using the ZooKeeper service.

# **Service Name**

| Key Name       | Default Value | Required                                          |
|----------------|---------------|---------------------------------------------------|
| KrbServiceName | None          | Yes, if the authentication mechanism is Kerberos. |

### Description

The Kerberos service principal name of the Hive server.

# **Show System Table**

| Key Name        | Default Value | Required |
|-----------------|---------------|----------|
| ShowSystemTable | Clear (0)     | No       |

### **Description**

This option specifies whether the driver returns the hive\_system table for catalog function calls such as SQLTables and SQLColumns.

- Enabled (1): The driver returns the hive\_system table for catalog function calls such as SQLTables and SQLColumns.
- Disabled (0): The driver does not return the hive\_system table for catalog function calls.

# **Socket Timeout**

| Key Name      | Default Value | Required |
|---------------|---------------|----------|
| SocketTimeout | 30            | No       |

### Description

The number of seconds that an operation can remain idle before it is closed.

### Note:

This option is applicable only when asynchronous query execution is being used against Hive Server 2 instances.

# **Temp Table TTL**

| Key Name     | Default Value | Required |
|--------------|---------------|----------|
| TempTableTTL | 10            | No       |

### Description

The number of minutes a temporary table is guaranteed to exist in Hive after it is created.

This option is not applicable when connecting to Hive 0.14 or later.

# **Thrift Transport**

| Key Name        | Default Value                                      | Required |
|-----------------|----------------------------------------------------|----------|
| ThriftTransport | Binary (0) if you are connecting to Hive Server 1. | No       |
|                 | SASL (1) if you are connecting to Hive Server 2.   |          |

# Description

The transport protocol to use in the Thrift layer.

Select one of the following settings, or set the key to the corresponding number:

- Binary (0)
- SASL (1)
- HTTP (2)

# **Trusted Certificates**

| Key Name     | Default Value                                                                                                    | Required |
|--------------|----------------------------------------------------------------------------------------------------|----------|
| TrustedCerts | The cacerts.pem file in<br>the \lib folder or subfolder<br>within the driver's<br>installation directory.                                                                                               | No       |
|              | The exact file path varies<br>depending on the version of<br>the driver that is installed.<br>For example, the path for<br>the Windows driver is<br>different from the path for<br>the Mac OS X driver. |          |

# Description

Note:

The location of the  $\,.\,{\tt pem}$  file containing trusted CA certificates for authenticating the Hive server when using SSL.

If this option is not set, then the driver defaults to using the trusted CA certificates . pem file installed by the driver.

This setting is applicable only when SSL is enabled.

# Two Way SSL

| Key Name  | Default Value | Required |
|-----------|---------------|----------|
| TwoWaySSL | Clear (0)     | No       |

# Description

This option specifies whether two-way SSL is enabled.

- Enabled (1): The client and the Hive server verify each other using SSL. See also the driver configuration options "Client Certificate File" on page 61, "Client Private Key File" on page 61, and "Client Private Key Password" on page 61.
- Disabled (0): The server does not verify the client. Depending on whether one-way SSL is enabled, the client may verify the server. For more information, see "Enable SSL" on page 64.
#### Note:

This option is applicable only when connecting to a Hive server that supports SSL. You must enable SSL before Two Way SSL can be configured. For more information, see "Enable SSL" on page 64.

# **Unicode SQL Character Types**

| Key Name                    | Default Value | Required |
|-----------------------------|---------------|----------|
| UseUnicodeSqlCharacterTypes | Clear (0)     | No       |

#### **Description**

This option specifies the SQL types to be returned for string data types.

- Enabled (1): The driver returns SQL\_WVARCHAR for STRING and VARCHAR columns, and returns SQL\_WCHAR for CHAR columns.
- Disabled (0): The driver returns SQL\_VARCHAR for STRING and VARCHAR columns, and returns SQL\_CHAR for CHAR columns.

#### **Use Async Exec**

| Key Name        | Default Value | Required |
|-----------------|---------------|----------|
| EnableAsyncExec | Clear (0)     | No       |

#### Description

This option specifies whether to execute queries synchronously or asynchronously.

- Enabled (1): The driver uses an asynchronous version of the API call against Hive for executing a query.
- Disabled (0): The driver executes queries synchronously.

Due to a problem in Hive 0.12.0 (see <u>https://issues.apache.org/jira/browse/HIVE-5230</u>), Hive returns generic error messages for errors that occur during query execution. To see the actual error message relevant to the problem, turn off asynchronous query execution and execute the query again.

#### Note:

This option only takes effect when connecting to a Hive cluster running Hive 0.12.0 or higher.

# **Use Native Query**

| Key Name       | Key Name Default Value  |  |
|----------------|-------------------------|--|
| UseNativeQuery | UseNativeQuery Clear(0) |  |

#### **Description**

This option specifies whether the driver uses native HiveQL queries, or converts them into an equivalent form in HiveQL.

- Enabled (1): The driver does not transform the queries emitted by an application, and executes HiveQL queries directly.
- Disabled (0): The driver transforms the queries emitted by an application and converts them into an equivalent form in HiveQL.

When this option is enabled (1), the driver does not transform the queries emitted by an application, and executes HiveQL queries directly.

When this option is disabled (0), the driver transforms the queries emitted by an application and converts them into an equivalent form in HiveQL.

#### Note:

If the application is Hive-aware and already emits HiveQL, then enable this option to avoid the extra overhead of query transformation.

#### **Use Only SSPI Plugin**

| Key Name    | Default Value | Required |
|-------------|---------------|----------|
| UseOnlySSPI | Clear (0)     | No       |

#### **Description**

This option specifies how the driver handles Kerberos authentication: either with the SSPI plugin or with MIT Kerberos.

- Enabled (1): The driver handles Kerberos authentication by using the SSPI plugin instead of MIT Kerberos by default.
- Disabled (0): The driver uses MIT Kerberos to handle Kerberos authentication, and only uses the SSPI plugin if the gssapi library is not available.

#### Important:

This option is available only in the Windows driver.

# **User Name**

| Key Name | Default Value                                                           | Required                                                                                                    |
|----------|-------------------------------------------------------------------------|----------------------------------------------------------------------------------------------------|
| UID      | For User Name<br>authentication only, the<br>default value is anonymous | No, if the authentication<br>mechanism is User Name.<br>Yes, if the authentication<br>mechanism is User Name<br>and Password. |

#### Description

The user name that you use to access Hive Server 2.

#### **Web HDFS Host**

| Key Name    | Default Value         | Required |
|-------------|-----------------------|----------|
| WebHDFSHost | The Hive server host. | No       |

#### Description

The host name or IP address of the machine hosting both the namenode of your Hadoop cluster and the WebHDFS service.

This option is not applicable when connecting to Hive 0.14 or later.

#### **Web HDFS Port**

| Key Name    | Default Value | Required |
|-------------|---------------|----------|
| WebHDFSPort | 50070         | No       |

#### **Description**

The WebHDFS port for the namenode.

This option is not applicable when connecting to Hive 0.14 or later.

#### **ZooKeeper Namespace**

| Key Name    | Default Value | Required                                      |
|-------------|---------------|-----------------------------------------------|
| ZKNamespace | None          | Yes, if Service Discovery<br>Mode is enabled. |

#### Description

The namespace on ZooKeeper under which Hive Server 2 znodes are added.

# **Configuration Options Having Only Key Names**

The following configuration options do not appear in the Windows user interface for the Cloudera ODBC Driver for Apache Hive and are only accessible when using a connection string or configuring a connection from a Linux/Mac OS X/AIX/Debian computer:

- "Driver" on page 76
- "http.header." on page 76
- "SSP\_" on page 77

#### Driver

| Default Value                                                                                                    | Required |
|----------------------------------------------------------------------------------------------------|----------|
| The default value varies depending on the<br>version of the driver that is installed. For<br>example, the value for the Windows driver is<br>different from the value of the Mac OS<br>X driver. | Yes      |

#### Description

The name of the installed driver (Cloudera ODBC Driver for Apache Hive) or the absolute path of the Cloudera ODBC Driver for Apache Hive shared object file.

#### http.header.

| Default Value | Required |
|---------------|----------|
| None          | No       |

#### Description

Set a custom HTTP header by using the following syntax, where *HeaderKey* is the name of the header to set and *HeaderValue* is the value to assign to the header:

http.header.HeaderKey=HeaderValue

#### For example:

http.header.AUTHENTICATED USER=john

After the driver applies the header, the http.header. prefix is removed from the DSN entry, leaving an entry of *HeaderKey=HeaderValue* 

The example above would create the following custom HTTP header:

AUTHENTICATED\_USER: john

### Note:

The http.header. prefix is case-sensitive. This option is applicable only when you are using HTTP as the Thrift transport protocol. For more information, see "Thrift Transport" on page 71.

### SSP\_

| Default Value | Required |
|---------------|----------|
| None          | No       |

#### Description

Set a server-side property by using the following syntax, where [SSPKey] is the name of the serverside property and [SSPValue] is the value for that property:

SSP [SSPKey]=[SSPValue]

For example:

SSP\_mapred.queue.names=myQueue

After the driver applies the server-side property, the SSP\_ prefix is removed from the DSN entry, leaving an entry of *SSPKey=SSPValue*.

Note:

Note the following:

- The SSP prefix must be upper case.
- When setting a server-side property in a connection string, it is recommended that you enclose the value in braces ({ }) to ensure that special characters can be properly escaped.

# **Appendix A ODBC API Conformance Level**

Table 6 lists the ODBC interfaces that the Cloudera ODBC Driver for Apache Hive implements and the ODBC compliance level of each interface.

ODBC compliance levels are Core, Level 1, and Level 2. These compliance levels are defined in the ODBC Specification published with the Interface SDK from Microsoft.

Interfaces include both the Unicode and non-Unicode versions. For more information, see http://msdn.microsoft.com/en-us/library/ms716246%28VS.85%29.aspx.

| Conformance Level | INTERFACES       | Conformance Level | INTERFACES        |
|-------------------|------------------|-------------------|-------------------|
| Core              | SQLAllocHandle   | Core              | SQLGetStmtAttr    |
| Core              | SQLBindCol       | Core              | SQLGetTypeInfo    |
| Core              | SQLBindParameter | Core              | SQLNativeSql      |
| Core              | SQLCancel        | Core              | SQLNumParams      |
| Core              | SQLCloseCursor   | Core              | SQLNumResultCols  |
| Core              | SQLColAttribute  | Core              | SQLParamData      |
| Core              | SQLColumns       | Core              | SQLPrepare        |
| Core              | SQLConnect       | Core              | SQLPutData        |
| Core              | SQLCopyDesc      | Core              | SQLRowCount       |
| Core              | SQLDescribeCol   | Core              | SQLSetConnectAttr |
| Core              | SQLDisconnect    | Core              | SQLSetCursorName  |
| Core              | SQLDriverconnect | Core              | SQLSetDescField   |
| Core              | SQLEndTran       | Core              | SQLSetDescRec     |
| Core              | SQLExecDirect    | Core              | SQLSetEnvAttr     |
| Core              | SQLExecute       | Core              | SQLSetStmtAttr    |
| Core              | SQLFetch         | Core              | SQLSpecialColumns |

| Table 6. | <b>ODBC API</b> | Conformance | Level |
|----------|-----------------|-------------|-------|
|          |                 |             |       |

| Conformance Level | INTERFACES        | Conformance Level | INTERFACES          |
|-------------------|-------------------|-------------------|---------------------|
| Core              | SQLFetchScroll    | Core              | SQLStatistics       |
| Core              | SQLFreeHandle     | Core              | SQLTables           |
| Core              | SQLFreeStmt       | Core              | SQLBrowseConnect    |
| Core              | SQLGetConnectAttr | Core              | SQLPrimaryKeys      |
| Core              | SQLGetCursorName  | Core              | SQLGetInfo          |
| Core              | SQLGetData        | Level 1           | SQLProcedureColumns |
| Core              | SQLGetDescField   | Level 1           | SQLProcedures       |
| Core              | SQLGetDescRec     | Level 2           | SQLColumnPrivileges |
| Core              | SQLGetDiagField   | Level 2           | SQLDescribeParam    |
| Core              | SQLGetDiagRec     | Level 2           | SQLForeignKeys      |
| Core              | SQLGetEnvAttr     | Level 2           | SQLTablePrivileges  |
| Core              | SQLGetFunctions   |                   |                     |